## GUIDA ALL'INSERIMENTO DEI CONTENUTI

Pagina Brand e Prodotto

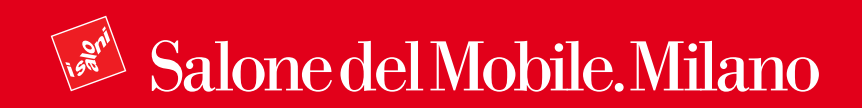

### Indice

## Accesso Piattaforma Pagina Brand

2.1 Caricamento Contenuti

2.1.a Creazione e Gestione2.1.b Contenuti Obbligatori2.1.c Contenuti Opzionali2.1.d Traduzione Pagine2.1.e Stato Pagine

#### 3. Pagina Prodotto

3.1 Caricamento Contenuti

3.1.a Creazione e Gestione3.1.b Contenuti Obbligatori3.1.c Contenuti Opzionali3.1.d Traduzioni Pagine3.1.e Stato Pagine

#### **1. Accesso Piattaforma**

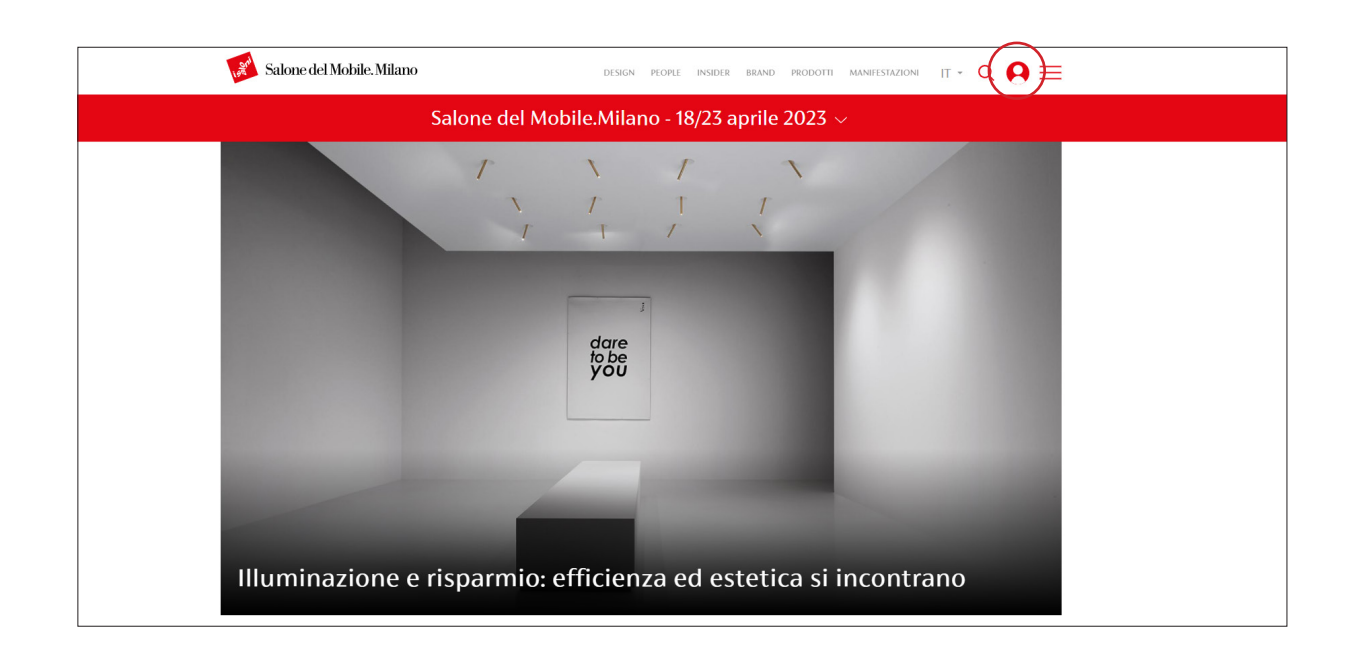

Per accedere all'area riservata, effettuare l'accesso tramite l'Homepage del sito https://www.salonemilano.it/, cliccando sul pallino rosso in alto a destra.

| Salone del Mobile. Milano                   | Π. |                     |                                                                                                    |
|---------------------------------------------|----|---------------------|----------------------------------------------------------------------------------------------------|
| Accedi                                      |    |                     |                                                                                                    |
| Effettua il log in per accedere alla pagina |    | A CAN HAR CAN       |                                                                                                    |
| Usemanie<br>case2@invalid.com               |    | Mano                | A CAN                                                                                                    |
| Password                                    |    | and a second second |                                                                                                    |
| Accedi                                      |    |                     |                                                                                                    |
| Non hai un account? Registrati              |    | MEADER IN           |                                                                                                    |
| Password dimenticata?                       |    |                     |                                                                                                    |
|                                             |    |                     |                                                                                                    |
|                                             |    |                     | A LOW AND A LOW AND A LOW AND A LOW AND A LOW AND A LOW AND A LOW AND A LOW AND A LOW AND A LOW AND A LOW AND A |

Una volta inserite le credenziali, dalla propria area personale, accedere alla pagina Profilo.

| Ecstisci 🗙 Scorciatole 1 case2@invalid.com                                                |                                                                                                    | j des |
|-------------------------------------------------------------------------------------------|----------------------------------------------------------------------------------------------------|-------|
| 💰 Salone del Mobile. Milano                                                               | design people posider brand producti mannetstazioni IT - Q 🤕 💳                                                                                                    |       |
| CC<br>Case2<br>Case2<br>case2.xcase2@invalid.com                                          | Bentornato!<br>Questa è la tua area personale.<br>Da questarea potrai accedere alle sezioni riservate agli espositori e ai servizi digitali e<br>fieristici a te dedicati.<br>Scogli il uo brand<br>Case2 •                                       |       |
| Manage content<br>Questa é faros morsita da cal posi visolatzare e gestr<br>Scopri di più | Crea nuovo prodotto e i tuoi contenuti. In questa soriune puo croste un nuovo prodotto da pubblicare in piastaforma. Scopri di più                                                                                                    |       |
| Servizi digitali<br>In quetarea troverai serviri digitali e te dedicati.<br>Scopri di più | Servizi fieristici<br>Qui tonvera le specifiche teorefice e le informazioni atti per organizzare la taa<br>partecipazione alla fina . Natrai inoftre scancare le tessore tapositore e Agente e instane<br>instit al taot clienti<br>Scopri di più |       |
| Preferiti<br>Consulta i tuet contenuel perforit oper volta che suoi.<br>Scoper di pio     |                                                                                                    |       |
|                                                                                           |                                                                                                    |       |

| giungi contenuto                                       | Visualizza QR Visualizza contenuti                                                                                                    | 🚫 🔞 Help                                                                                                    |                                                             |                               |                                           |          |
|--------------------------------------------------------|----------------------------------------------------------------------------------------------------|----------------------------------------------------------------------------------------------------|-------------------------------------------------------------|-------------------------------|-------------------------------------------|----------|
| ontenuti mo                                            | derati                                                                                                    | •                                                                                                    |                                                             |                               |                                           |          |
| me × Amministrazio                                     | me                                                                                                    |                                                                                                    |                                                             |                               |                                           |          |
| playing 1 - 2 of 2                                     |                                                                                                    |                                                                                                    |                                                             |                               |                                           |          |
| enzione:                                               |                                                                                                    |                                                                                                    |                                                             |                               |                                           |          |
| <ul> <li>è sempre nec</li> <li>Le schede in</li> </ul> | essario creare la traduzione in inglese della pagina prin<br>stato di approvazione non possono essere modificate p                                                                                                    | ma di mandare in approvazione le schede prodo<br>orima della valutazione di Salone del Mobile.                     | ito.                                                        |                               |                                           |          |
| dotti attivi: 0                                        |                                                                                                    |                                                                                                    |                                                             |                               |                                           |          |
| nero massimo prod                                      | law and at                                                                                                    |                                                                                                    |                                                             |                               |                                           |          |
|                                                        | International Contraction of Contraction of Contrac |                                                                                                    |                                                             |                               |                                           |          |
|                                                        | for activity 25                                                                                                    | Hereit                                                                                                    |                                                             |                               |                                           |          |
| olo                                                    | Stato moderazione<br>- Qualsiasi -                                                                                                    | Lingua<br>• - Qualsiasi - •                                                                                        |                                                             |                               |                                           |          |
| plo<br>Filter                                          | Stato moderazione<br>- Qualsiasi -                                                                                                    | Lingua<br>- Qualsiasi - V                                                                                          |                                                             |                               |                                           |          |
| Filter Al                                              | Stato moderazione  Stato moderazione  - Qualsiasi -  BSTRACT CONTENT TYPE                                                                                                    | Uingua<br>Qualsiasi - v<br>STATO MODERAZIONE                                                                       | AGGIORNATO IL                                               | ✓ LINGUA DI TRADI             | IZIONE OPERATIONS LINKS                   | ARCHIVIA |
| Filter Al                                              | State moderazione State moderazione Gualsiasi - United State Content Type Scheda espositore                                                                                                    | Lingua<br>v Qualsiasi - v<br>STATO MODERAZIONE<br>Bozza                                                            | AGGIORNATO IL<br>23-11-2022 18:36:19                        | LINCUA DI TRADI EN            | IZONE OPERATIONS LINKS                    | ARCHIVIA |
| Filter Al<br>ase2<br>ase2                              | State moderatione<br>State moderatione<br>- Qualitasi -<br>STRACT CONTENT TYPE<br>Solved expositore<br>Solved expositore                                                                                                    | Ungua                                                                                                    | ACCIONNATO IL<br>23-11-2022 18:36:19<br>23-11-2022 18:36:19 | • LINGUA DI TRADI<br>EN<br>IT | EDINE OPENTIONS LINKS<br>Edit -<br>Edit - | ARCHIVIA |
| Filter<br>Filter<br>MLE Al<br>ase2<br>ase2             | Schedu expositore Schedu expositore Schedu expositore Schedu expositore Schedu expositore Schedu expositore                                                                                                    | Lingua           v         - Qualitasi - v           STATO MODERAZIONE         Bozza           Bozza         Bozza | ACCIONMATO IL<br>20-11-2022 18:36:19<br>23-11-2022 18:36:19 | LINGUA DI TRADI     EN     IT | ZZONE OPERATIONS LINKS                    | ARCHIVIA |

Per inserire i contenuti Brand e Prodotto, è necessario cliccare sulla sezione Manage content per accedere al listato dei contenuti.

In alto è presente un contatore che ricorda il numero massimo di schede prodotto inseribili e il numero di schede prodotto già inserite.

## **2. Pagina Brand**2.1 Caricamento Contenuti

#### 2.1.a Creazione e Gestione

| ≡ Gestisci 🔺 Scorciatoie 👤 case2#invalid.com                                                  |                                                                                                    |                                                                                                    |      |
|-----------------------------------------------------------------------------------------------|----------------------------------------------------------------------------------------------------|----------------------------------------------------------------------------------------------------|------|
| Aggiungi contenuto Visualizza QR Visualizza contenuti 🚫 🚱 Help                                |                                                                                                    |                                                                                                    | ] er |
| 💉 Salone del Mobile. Milano                                                                   | DESIGN                                                                                                    | people insider brand prodotti manifestazioni (T - Q (C) 💳                                                                                                    |      |
| CC<br>Case2<br>Case2<br>case2@trwalld.com                                                     | Bentornato!<br>Questa è la tua area persona<br>Da quest'area potral acceder<br>fieristici a te dedicati.<br>Scegli il tuo brand<br>Case2 | le.<br>e alle sezioni riservate agli espositori e ai servizi digitali e<br>                                                                                                    |      |
|                                                                                               |                                                                                                    |                                                                                                    |      |
| Manage content<br>Questa e tarea menuata da cui puori visuo irrare e gent<br>scopri di pio    | ire i tuoi contenuti.                                                                                                    | Crea nuovo prodotto<br>In queta sectine post creare un nuovo prodotto da pubblicare in piattaforma.<br>Scopri di può                                                                                                    |      |
|                                                                                               |                                                                                                    |                                                                                                    |      |
| SetVixi (Lightail)<br>In questions troorear i sensiri digitali a tr debratt.<br>Scopri di pio |                                                                                                    | Set VL21TE(1SUCC) Qui troverale specifiche tecniche e le informazioni utili per organizzare la tua particegaziona alla fraz. Prota inottre scaticare le tessere Espositione e Agente e instare inetti at tuor clienti Scopi di più |      |
|                                                                                               |                                                                                                    |                                                                                                    |      |
| Preferiti<br>Consulta i tust contenuti preferiti opri volta che vost.<br>Scopri di pio        |                                                                                                    |                                                                                                    |      |
|                                                                                               |                                                                                                    |                                                                                                    |      |

| Torna al sito 🗧 Gestisci                                                       | 🗙 Scorciatoie 👤 case2@invali                                                              | id.com                                                                                         |                     |                                          |                          |    |
|--------------------------------------------------------------------------------|-------------------------------------------------------------------------------------------|------------------------------------------------------------------------------------------------|---------------------|------------------------------------------|--------------------------|----|
| Aggiungi contenuto Visu                                                        | alizza QR <u>Visualizza contenuti</u>                                                     | 🚫 🔞 Help                                                                                       |                     |                                          |                          |    |
| Contenuti moderati                                                             |                                                                                           |                                                                                                |                     |                                          |                          |    |
| Home » Amministrazione                                                         |                                                                                           |                                                                                                |                     |                                          |                          |    |
| Displaying 1 – 2 of 2                                                          |                                                                                           |                                                                                                |                     |                                          |                          |    |
| Attenzione:                                                                    |                                                                                           |                                                                                                |                     |                                          |                          |    |
| <ul> <li>è sempre necessario cre</li> <li>Le schede in stato di app</li> </ul> | are la traduzione in inglese della pagina pri<br>provazione non possono essere modificate | ima di mandare in approvazione le schede prod<br>prima della valutazione di Salone del Mobile. | otto.               |                                          |                          |    |
| Prodotti attivi: 0                                                             |                                                                                           |                                                                                                |                     |                                          |                          |    |
| Numero massimo prodotti attivi:                                                | 25                                                                                        |                                                                                                |                     |                                          |                          |    |
| Titolo                                                                         | Stato moderazione                                                                         | Lingua                                                                                         |                     |                                          |                          |    |
|                                                                                | - Qualsiasi -                                                                             | ▼ - Qualsiasi - ▼                                                                              |                     |                                          |                          |    |
| Filter                                                                         |                                                                                           |                                                                                                |                     |                                          |                          |    |
| TITLE ABSTRACT                                                                 | CONTENT TYPE                                                                              | STATO MODERAZIONE                                                                              | AGGIORNATO IL       | <ul> <li>LINGUA DI TRADUZIONE</li> </ul> | OPERATIONS LINKS ARCHIVE | IA |
| Case2                                                                          | Scheda espositore                                                                         | Bozza                                                                                          | 23-11-2022 18:36:19 | EN                                       | Edit                     |    |
| Case2                                                                          | Scheda espositore                                                                         | Bozza                                                                                          | 23-11-2022 18:36:19 | IT                                       | Edit                     |    |
|                                                                                |                                                                                           |                                                                                                |                     |                                          | $\sim$                   |    |

Per inserire i contenuti nella scheda "Brand", è necessario cliccare su "Manage content" per accedere al listato dei contenuti, dove sarà già visibile la scheda "Brand" in italiano e in inglese.

Per inserire i contenuti nella scheda "Brand" cliccare sul bottone "Edit" per accedere alla nuova interfaccia.

È importante inserire i contenuti partendo dalla versione italiana della scheda. Inserendo tutti i componenti desiderati si crea così la struttura base della pagina che sarà applicata anche alla pagina inglese.

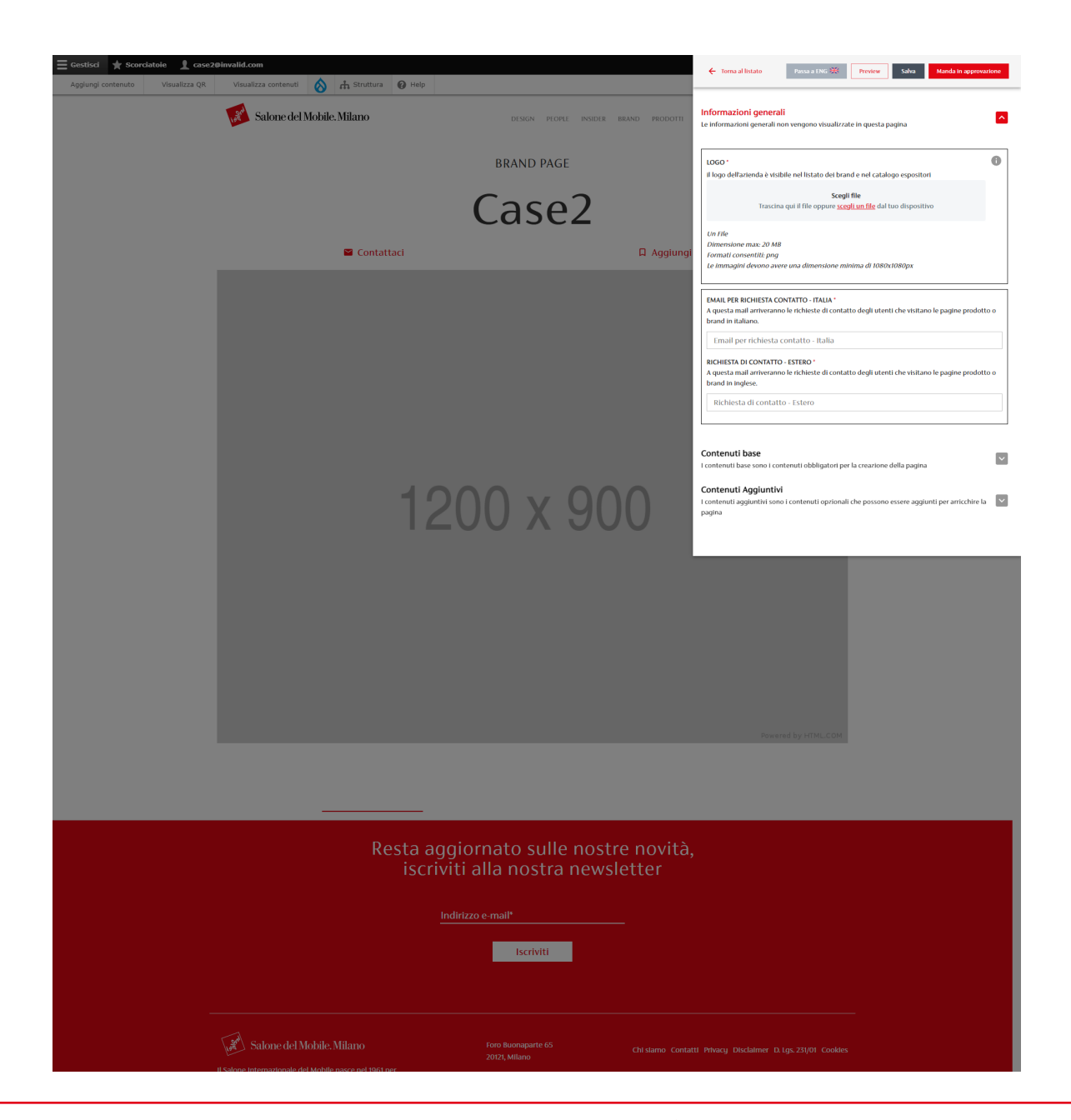

Attraverso la nuova interfaccia è possibile inserire i contenuti della scheda "Brand" .

Ricordiamo che la scheda deve essere compilata prima in italiano: inserendo tutti i componenti desiderati si crea così la struttura base della pagina che sarà applicata anche alla scheda inglese.

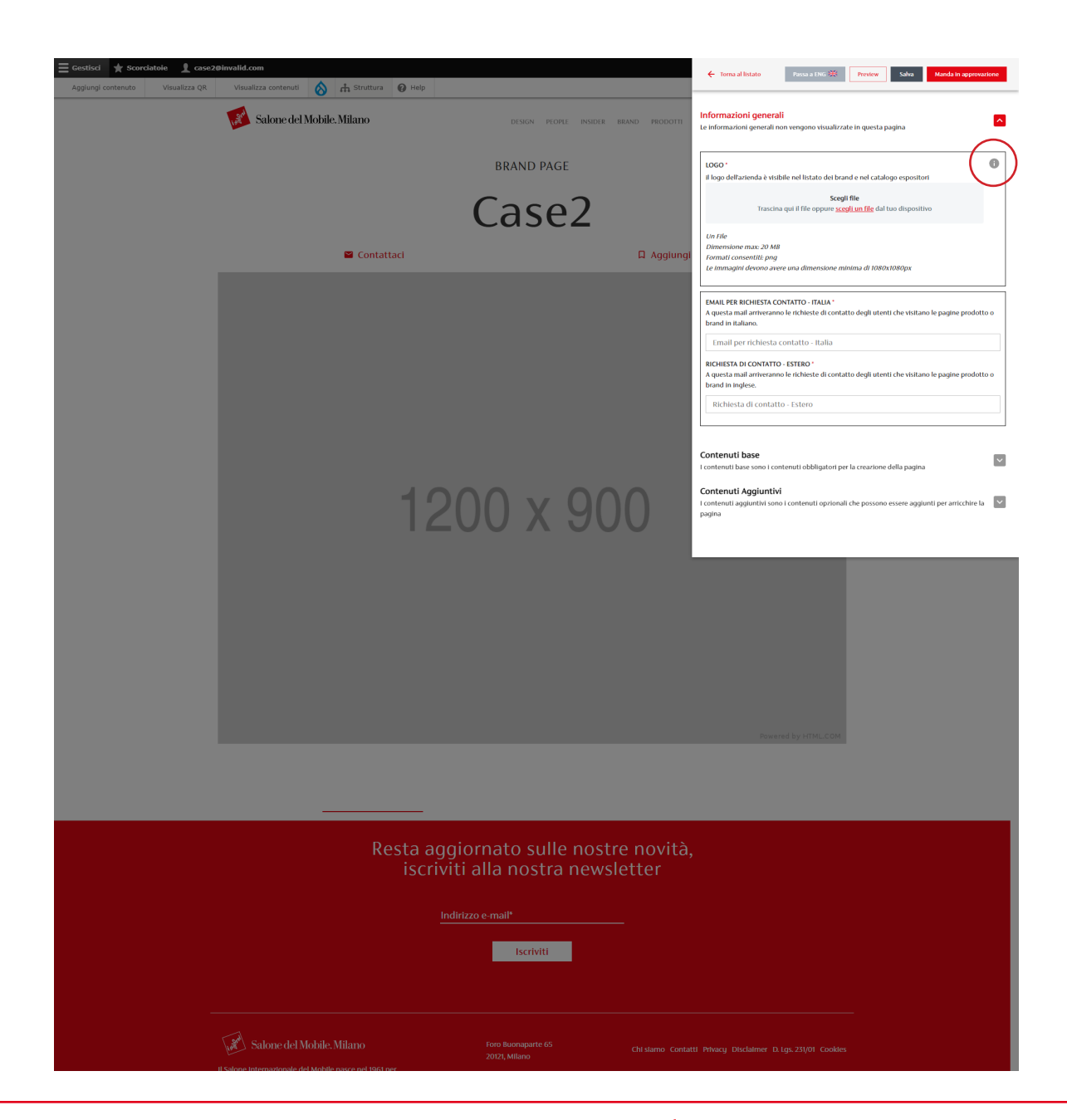

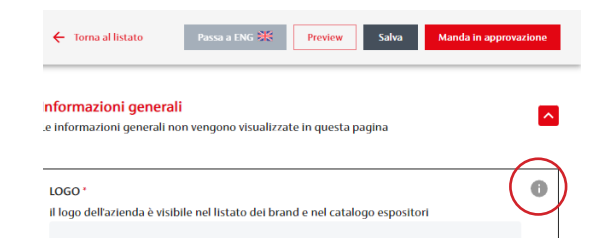

All'interno della nuova interfaccia sono presenti degli elementi informativi che al click illustrano come appaiono i componenti inseriti.

| ll logo dell'azienda è v       | Lo<br>isibile nel listato dei bran | <b>go</b><br>d e nel catalogo esposi | tori                          | × |
|--------------------------------|------------------------------------|--------------------------------------|-------------------------------|---|
|                                | Bra                                | ind                                  |                               |   |
| Filtri<br>Manifestatione - Con | a a                                |                                      | Ordenmento - Miderico (4.2) = |   |
| Logo del Brand                 | Logo del Brand                     | Logo del Brand                       | Logo del Brand                |   |
| standard, or one of            | elisaizes with the                 | eliziologii, oni in de               | elisation services            |   |

#### 2.1.b Contenuti obbligatori

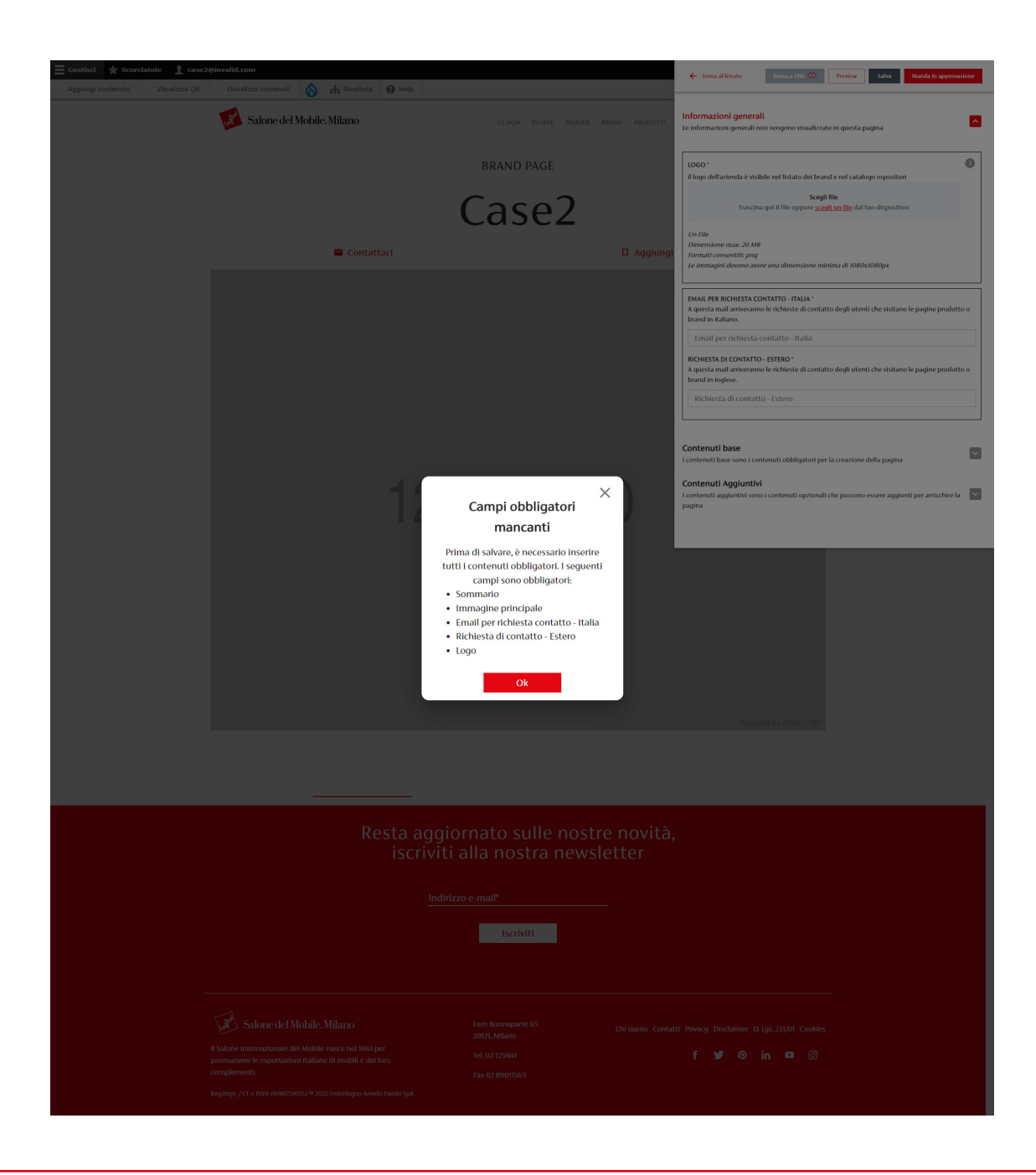

Ricordiamo che per effettuare il primo salvataggio della pagina è necessario inserire alcuni elementi obbligatori evidenziati con l'asterisco rosso.

| ← Torna al listato                                                | Preview Salva                      |
|-------------------------------------------------------------------|------------------------------------|
| Informazioni generali                                             |                                    |
| Le informazioni generali non vengono visualizzate in questa pagli | na —                               |
| IMMAGINE DI ANTEPRIMA *                                           | 0                                  |
| L'immagine di anteprima è utilizzata come foto cover del prodo    | tto ed è visibile solo all'interno |

Cliccando su "Salva", i contenuti e la struttura della pagina vengono aggiornati anche per la pagina inglese.

Se si salva senza inserire tutti i contenuti richiesti compare un messaggio di errore che riepiloga gli elementi mancanti.

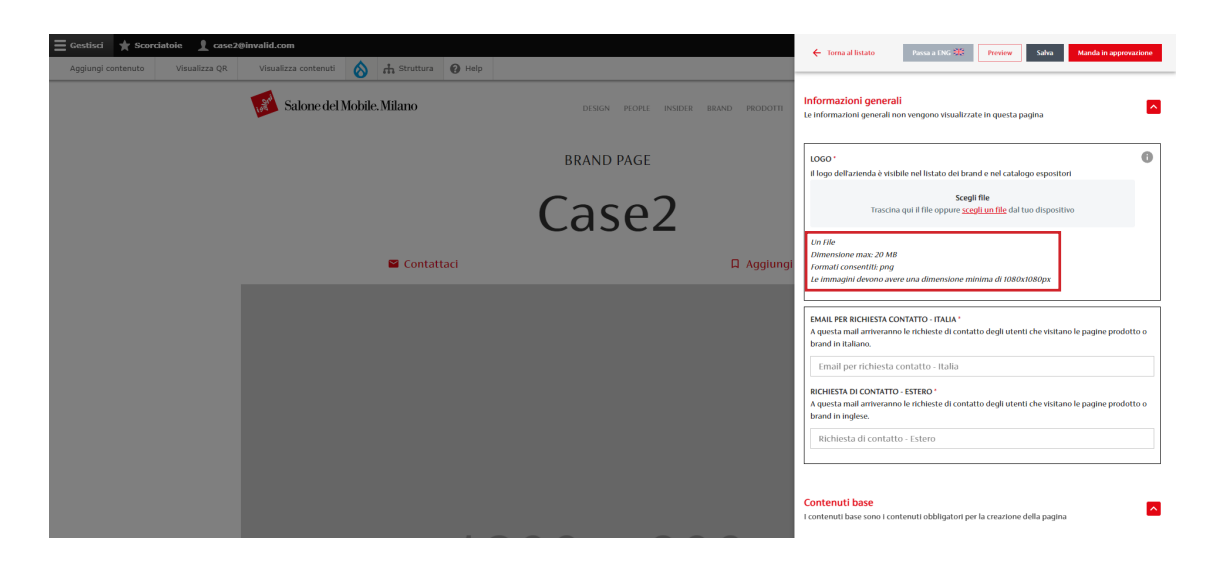

Per garantire una resa visiva ottimale è necessario caricare le immagini rispettando la dimensione (peso) minima indicata.

|                                                                                                    | Totorial > Pertutorial > Carimento v   0 ]                                                                                                    | X<br>P Cerca in Cerimento                               | A questa mail arriverano le richheste di contatto degli utenti che visitano le pagine prodotto o<br>brand in inglese.<br>Richiesta all contatto - Estero<br>Contenuti base<br>Contenuti base Interneti tobiligatori per la creazione della pagina                                                                               |
|----------------------------------------------------------------------------------------------------|----------------------------------------------------------------------------------------------------|---------------------------------------------------------|----------------------------------------------------------------------------------------------------|
| Caperato = Neuros catellas  Vedeo  Gold Caperato = Neuros catellas  Vedeo  Gold Caperator = Neuros Catellas  Servica JAA (Vederingon Local Charens (Nel  Servica JAA (Vederingon Local Charens (Nel  Servica Catellas (Nel  Servica Charens (Nel  Servica Charens (Nel   | Designer ang     minorging di copertina prog     minorgine di copertina prog     minorgine di copertina prog     minorgine di copertina prog     minorgine di copertina prog     minorgine di copertina prog     minorgine di copertina prog     minorgine di copertina prog     minorgine di copertina prog     minorgine di copertina prog     minorgine di copertina prog | Selezionare il file di cui visualizzare<br>Fariteprima. | NOME BAND*       If near del Land è un campo assegnato automaticamente e non modificabile       Standatumente       Correz   Somanario é una breve descritores del brand che ne riporta la caratteristiche principali. Ha un limite di Mas 250 caratteri e appare sotto finamagine principale.       B     I     U     d°     ⊘ |
| in the filled over the difference of the filled over the filled over the fille | -<br>-<br>-                                                                                                    | Files (*jeg* shft-jfdr: brog* oj v<br>Apri Annulla      | IMMAGINE PRINCIPALE*<br>L'Immagine principale viene visualizzata come testata della pagina<br>Scegii file<br>Trascina qui file george scaltura file dal tuo drapositivo                                                                                                    |

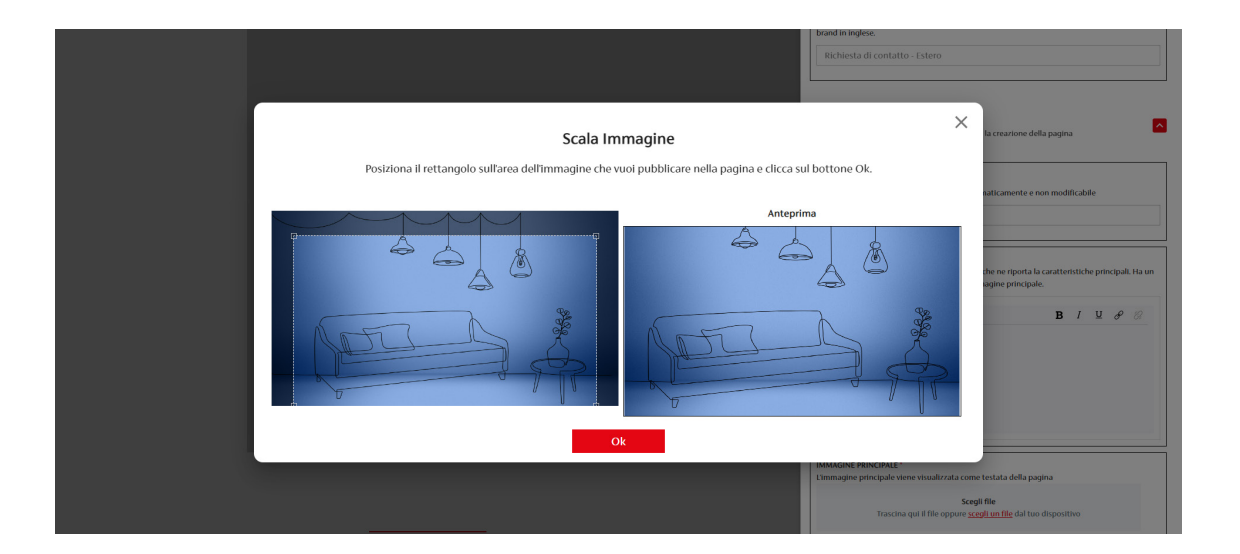

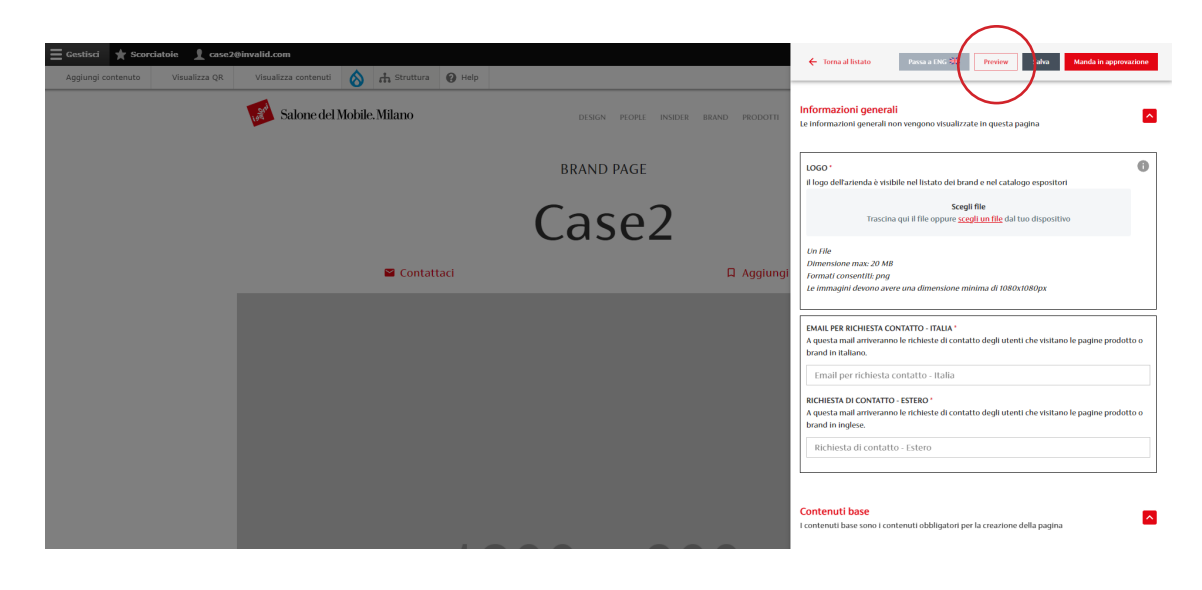

La funzione di ridimensionamento consentirà di selezionare l'area dell'immagine che verrà visualizzata nel formato necessario.

Per vedere l'anteprima di ogni modifica effettuata è sempre necessario cliccare sul tasto "Preview".

| 🜠 Salone del Mobile. Milano | desicn proper insider brand prodotti manifestazioni (T - Q 🙆 🧮 |
|-----------------------------|----------------------------------------------------------------|
|                             | Case2                                                          |
| Contattaci                  | Aggiungi ai preferiti                                          |
| 6                           |                                                                |
| Set                         |                                                                |

L'interfaccia si richiude per consentire la visione completa della scheda. Per riaprire l'interfaccia cliccare sull'icona di apertura.

|                           | Resta aggioi<br>iscriviti a                                                                                        | rnato sulle nostro<br>alla nostra newslo | e novità,<br>etter                                          |
|---------------------------|----------------------------------------------------------------------------------------------------|------------------------------------------|-------------------------------------------------------------|
|                           | Indirizzo                                                                                                    | e-mail*                                  |                                                             |
|                           |                                                                                                    | Iscriviti                                |                                                             |
|                           |                                                                                                    |                                          |                                                             |
| Left                      | Salone del Mobile. Milano                                                                                          | Foro Buonaparte 65<br>20121, Milano      | Chi stamo Contatti Privacy Disclaimer D. 19s.233/01 Cookles |
| II Salo<br>promu<br>compl | ne Internazionale del Mobile nasce nel 1961 per<br>iovere le esportazioni italiane di mobili e dei loro<br>ementi. | Tel. 02 725941<br>Fax 02 89011563        | f 🎔 🖗 in 🖻 🛛                                                |
| Regim                     | pr. / CF e PIVA 06987590152 © 2022 Federlegno Arredo Eventi SpA                                                    |                                          |                                                             |

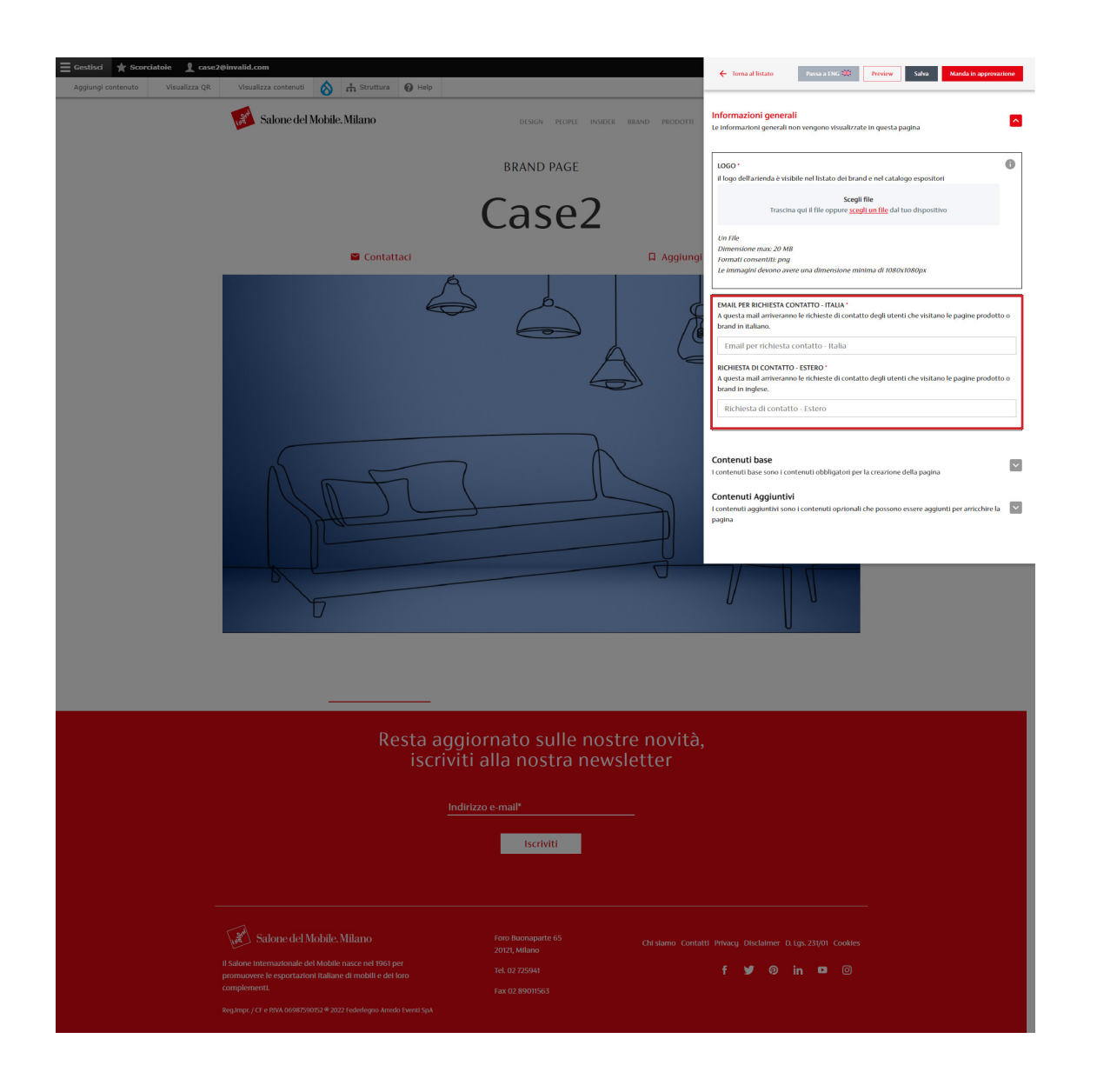

Nella sezione "Informazioni Generali" è necessario indicare gli indirizzi mail di contatto a cui verranno inviate le richieste di informazioni inoltrate dai visitatori del sito, tramite il form "Contattaci" presente nella scheda "Brand" online.

I campi sono obbligatori e possono contenere lo stesso indirizzo mail per entrambe le lingue.

#### 2.1.c Contenuti Opzionali

|                                                                                                    | Contenuti base<br>Contenuti base sono i contenuti obbligatori per la crearione della pagina<br>Contenuti Aggiuntivi<br>Contenuti aggiuntivi<br>Contenuti aggiuntivi sono i contenuti oprionali che possono essere aggiunti per arricchere la<br>pagina | ~ |
|----------------------------------------------------------------------------------------------------|----------------------------------------------------------------------------------------------------|---|
| U                                                                                                    | = BLOCCO TESTUALE 🛛 🖬 🗸                                                                                                    | ~ |
|                                                                                                    | CITATIONE 🚯 🗟 🗸                                                                                                    | ~ |
| C'era una volta un'azienda innovativa leader del sett<br>Aenean nec mauris accumsan, sodales augue at, alic<br>licula Duis unbutata scalera pag coolerare mellic | - BLOCCO TESTUALE                                                                                                    | ~ |
| nulla tincidunt neque, sit amet ultricies massa quan                                                                                                    | Aggiungi blocco testuale     Aggiungi citazione                                                                                                    |   |
| nunc.                                                                                                    | Aggiungi photogallery     Aggiungi video Youtube     Aggiungi video Vimeo                                                                                                    |   |
| Lorem ipsum dolor sit amet, consectetur adipiscing elit. Aliquam molestie, mauris sit a                                                                          |                                                                                                    |   |
| dignissim convallis, quam tellus bibendum elit, quis consequat quam erat a massa. Pel                                                                            | entesque                                                                                                    |   |

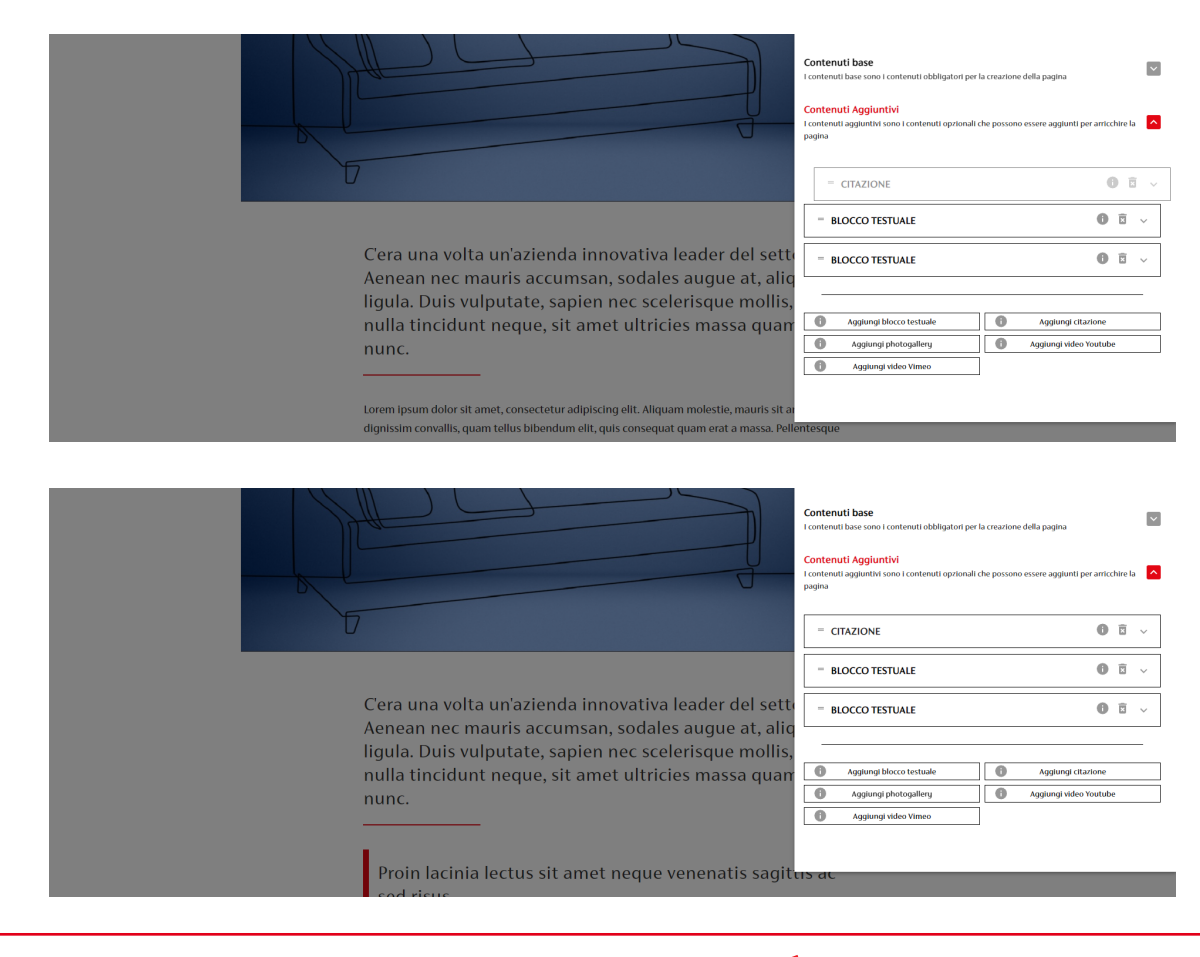

Nella sezione "Contenuti aggiuntivi" è possibile inserire tutti gli altri componenti che possono andare ad arricchire la pagina "Brand" (testi, photogallery, video, ecc.)

L'ordine degli elementi aggiuntivi può essere modificato: si possono spostare e riposizionare nella pagina per ottenere l'aspetto desiderato attraverso la funzione di trascinamento Drag&Drop.

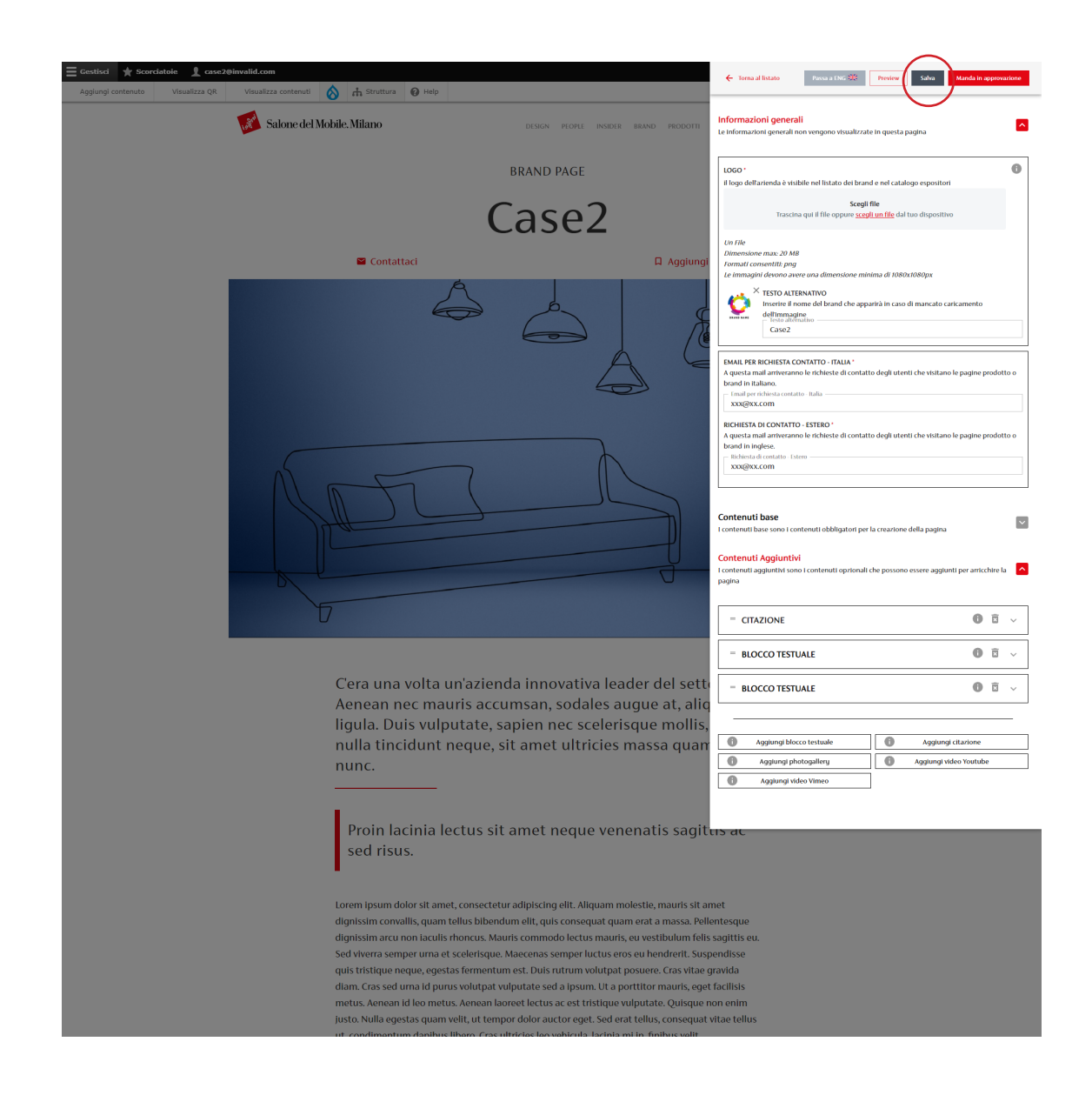

Una volta inseriti gli elementi desiderati effettuare il salvataggio della scheda cliccando sul bottone "Salva".

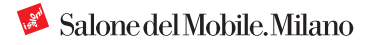

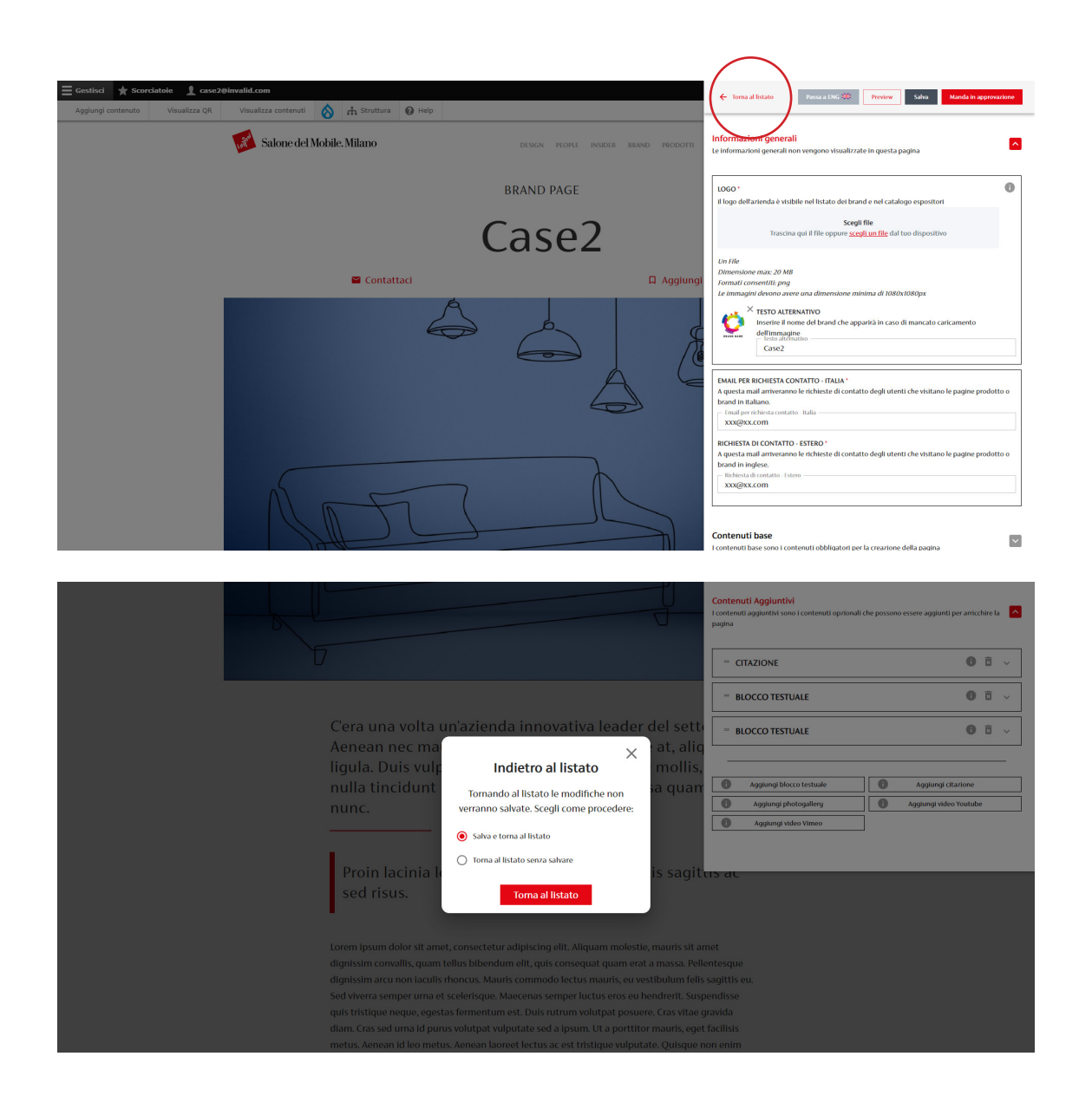

Il tasto "Salva" consente di salvare le modifiche effettuate senza uscire dall'interfaccia di modifica.

Se si vuole chiudere la finestra di modifica per continuare l'attività in un secondo momento cliccare su "Torna al listato".

Se si clicca su "Torna al listato" un pop-up permette di scegliere se salvare le modifiche effettuate o tornare al listato senza salvare.

| Torna al sito 🗮                                               | iestisci 🔺 So                                                                                                    | rciatoie 🧕 case2@invali           | d.com     |                     |                   |                   |                     |                      |                  |          |
|---------------------------------------------------------------|----------------------------------------------------------------------------------------------------|-----------------------------------|-----------|---------------------|-------------------|-------------------|---------------------|----------------------|------------------|----------|
| Aggiungi contenuto                                            | Visualizza QR                                                                                                    | <u>Visualizza contenuti</u>       | 8         | 🔒 Struttura         | 🚱 Help            |                   |                     |                      |                  |          |
| Contenuti mod                                                 | erati                                                                                                    |                                   |           |                     |                   |                   |                     |                      |                  |          |
| Home » Amministrazion<br>Displaying 1 – 2 of 2<br>Attenzione: | e                                                                                                    |                                   |           |                     |                   |                   |                     |                      |                  |          |
| <ul> <li>è sempre nece</li> <li>Le schede in st</li> </ul>    | š sempre necessario creare la traduzione in inglese della pagina prima di mandare in approvazione le schede prodotto.     Le schede in stato di approvazione non possono essere modificate prima della valuzzione di Salone del Mobile. |                                   |           |                     |                   |                   |                     |                      |                  |          |
| Prodotti attivi: <b>0</b><br>Numero massimo prodo             | tti attivi: 25                                                                                                    |                                   |           |                     |                   |                   |                     |                      |                  |          |
| Titolo                                                        | SI                                                                                                    | ato moderazione<br>· Qualsiasi -  | v - C     | ua<br>Qualsiasi - 🔻 |                   |                   |                     |                      |                  |          |
| Filter                                                        |                                                                                                    |                                   |           |                     |                   |                   |                     |                      |                  |          |
| TITLE                                                         | ABSTRA                                                                                                    | ст                                |           |                     | CONTENT TYPE      | STATO MODERAZIONE | AGGIORNATO IL       | LINGUA DI TRADUZIONE | OPERATIONS LINKS | ARCHIVIA |
| Case2                                                         |                                                                                                    |                                   |           |                     | Scheda espositore | Bozza             | 22-12-2022 11:37:32 | EN                   | Edit 👻           |          |
| Case2                                                         | C'era u                                                                                                    | na volta un'azienda innovativa le | ader del. |                     | Scheda espositore | Bozza             | 22-12-2022 11:37:32 | п                    | Edit -           |          |

#### La scheda "Brand" modificata appare con lo stato "Bozza".

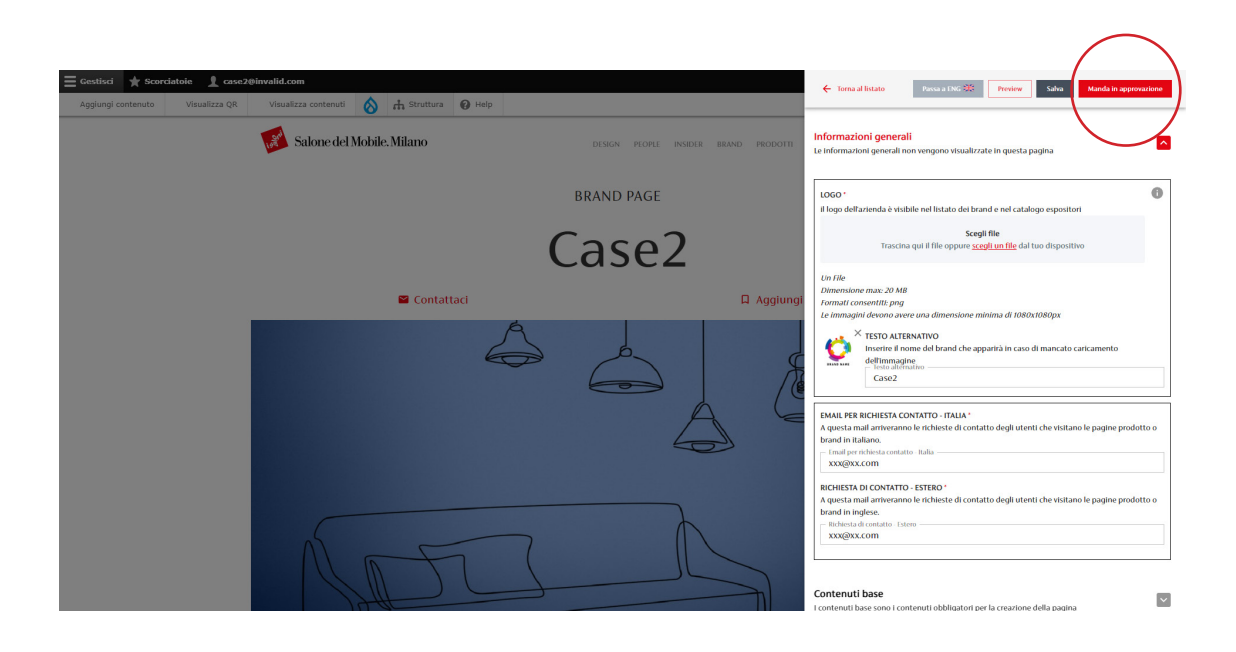

Se si considera la pagina pronta ad andare online è necessario richiederne la pubblicazione cliccando sul bottone "Manda in approvazione".

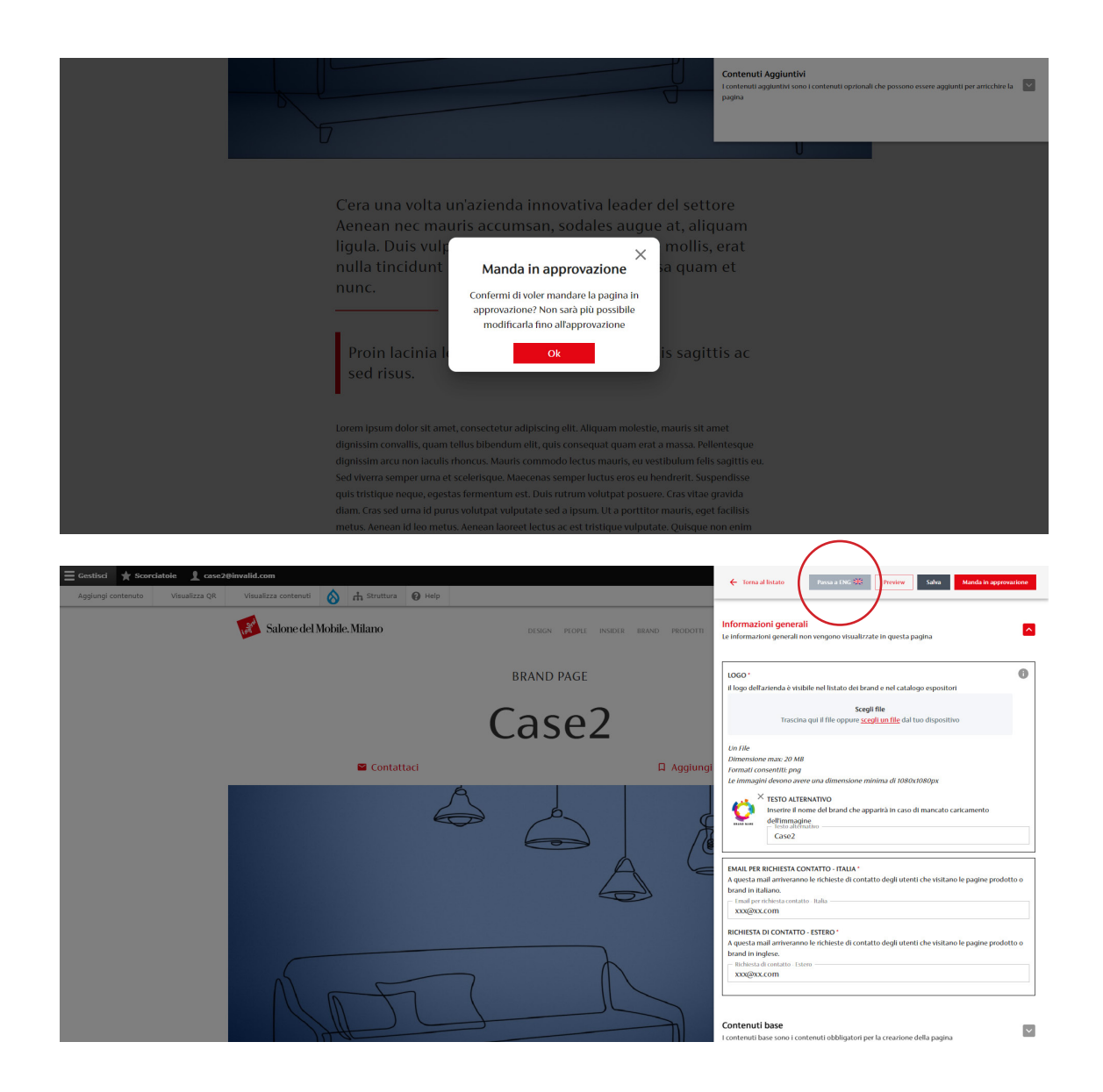

**Attenzione:** Una volta mandata in approvazione la pagina, non è possibile modificarla finché non verrà presa in analisi dal team digital.

Perché una scheda possa essere pubblicata è necessario compilare anche la versione in lingua inglese.

Per farlo è possibile selezionare "Passa a ENG" dal menù a tendina in alto.

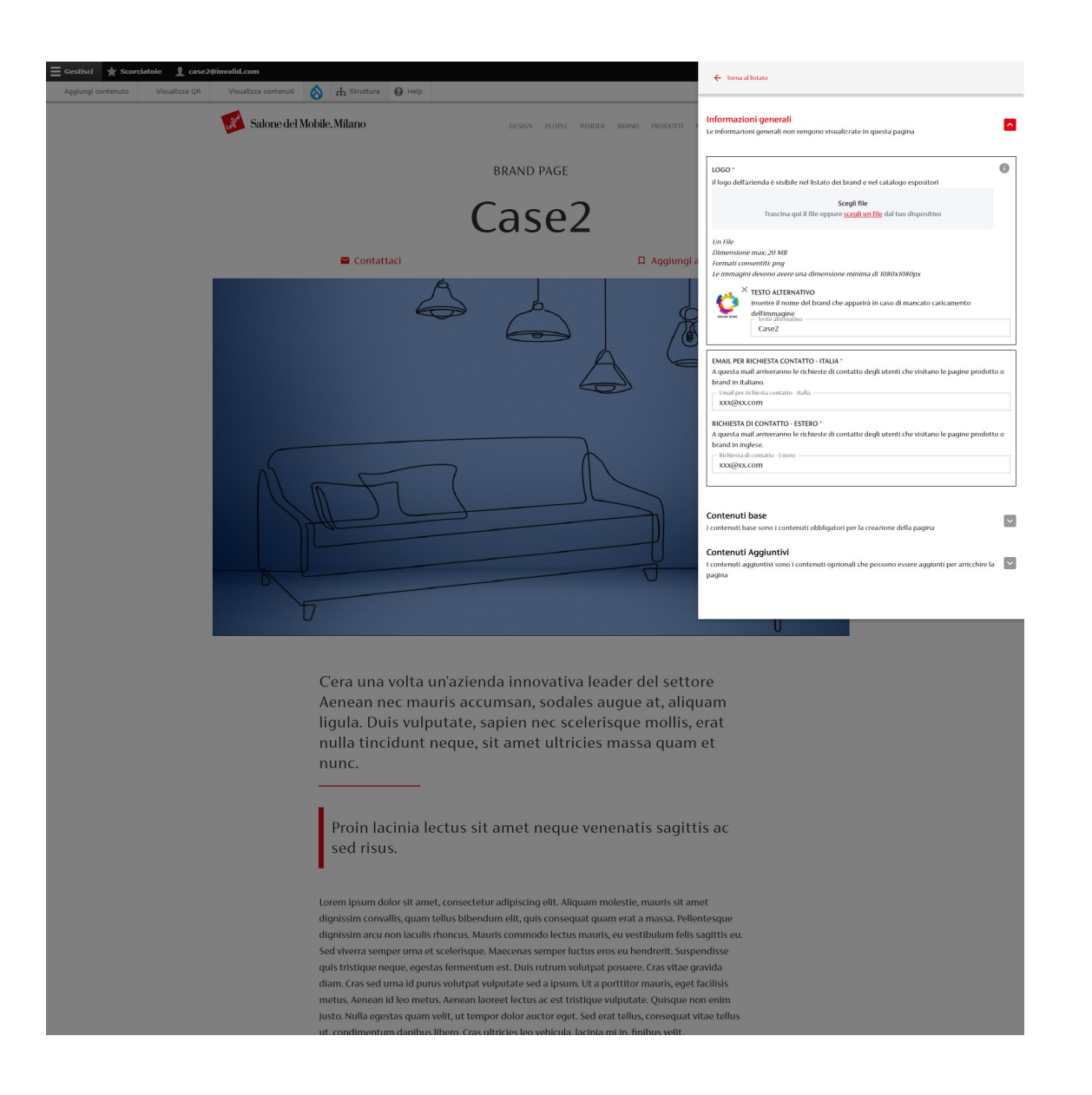

Una volta mandata in approvazione la pagina, il bottone "Manda in approvazione" e l'interfaccia di modifica sono inattivi.

Scompaiono i bottoni "Preview" "Salva" e "Manda in approvazione".

Si torna al listato.

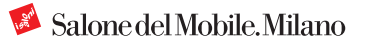

### **2.1.d Traduzione Pagina**

| Torna al sito                        | Gestisci 🌟 Scol         | rciatoie 🧕 case2@invali           | d.com    |                       |                   |          |                           |                     |                      |                  |          |
|--------------------------------------|-------------------------|-----------------------------------|----------|-----------------------|-------------------|----------|---------------------------|---------------------|----------------------|------------------|----------|
| Aggiungi contenuto                   | Visualizza QR           | <u>Visualizza contenuti</u>       | 0        | 🔒 Struttura           | 🕜 Help            |          |                           |                     |                      |                  |          |
|                                      |                         |                                   |          |                       |                   |          |                           |                     |                      |                  |          |
| Contenuti mod                        | lerati                  |                                   |          |                       |                   |          |                           |                     |                      |                  |          |
| Home » Amministrazion                | ne                      |                                   |          |                       |                   |          |                           |                     |                      |                  |          |
| Displaying 1 - 2 of 2                |                         |                                   |          |                       |                   |          |                           |                     |                      |                  |          |
| Attenzione:                          |                         |                                   |          |                       |                   |          |                           |                     |                      |                  |          |
| è sempre nece                        | ssario creare la tradu: | zione in inglese della pagina pri | ma di n  | nandare in approva:   | zione le schede j | rodotto. |                           |                     |                      |                  |          |
| <ul> <li>Le schede in s</li> </ul>   | tato di approvazione i  | ion possono essere modificate     | prima d  | ella valutazione di : | Salone del Mobil  |          |                           |                     |                      |                  |          |
| Prodotti attivi: 0                   |                         |                                   |          |                       |                   |          |                           |                     |                      |                  |          |
| Numero massimo prode                 | atti attivi: 25         |                                   |          |                       |                   |          |                           |                     |                      |                  |          |
| in a state of the state of the state |                         |                                   |          |                       |                   |          |                           |                     |                      |                  |          |
| Titolo                               | Sta                     | to moderazione                    | Lin      | gua<br>Qualsiasi - 💌  |                   |          |                           |                     |                      |                  |          |
|                                      |                         | Quastast                          | •        | Quantan .             |                   |          |                           |                     |                      |                  |          |
| Filter                               |                         |                                   |          |                       |                   |          |                           |                     |                      |                  |          |
| TITLE                                | ABSTRA                  | ст                                |          |                       | CONTENT TYP       | E S      | STATO MODERAZIONE         | AGGIORNATO IL       | LINGUA DI TRADUZIONE | OPERATIONS LINKS | ARCHIVIA |
| Case2                                |                         |                                   |          |                       | Scheda esposi     | tore B   | Bozza                     | 14-12-2022 18:38:53 | EN                   | Edit             |          |
| Case2                                | C'era un                | a volta un'azienda innovativa le  | ader del | l                     | Scheda esposi     | tore li  | In attesa di approvazione | 22-12-2022 11:53:16 | π                    | Edit 🔹           |          |

È possibile inserire la traduzione dei testi nella versione inglese della scheda anche entrando nell'interfaccia inglese direttamente dal listato dei contenuti cliccando sul bottone "Edit".

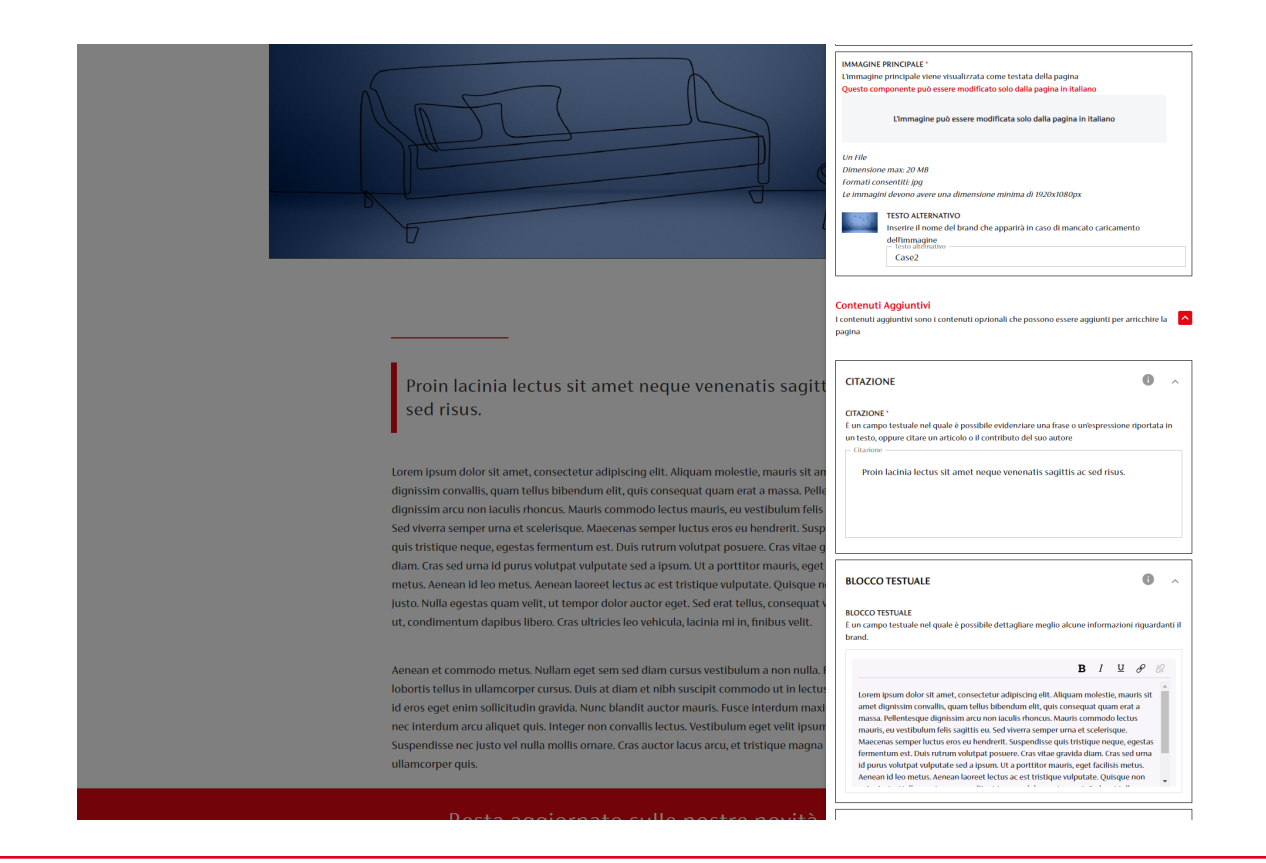

Tutti gli elementi inseriti nella versione italiana sono già presenti.

**Attenzione:** Nella scheda inglese non è possibile inserire contenuti aggiuntivi o cambiare l'ordine dei componenti.

Queste modifiche possono essere effettuate solo nella scheda italiana e verranno applicate automaticamente alla scheda inglese.

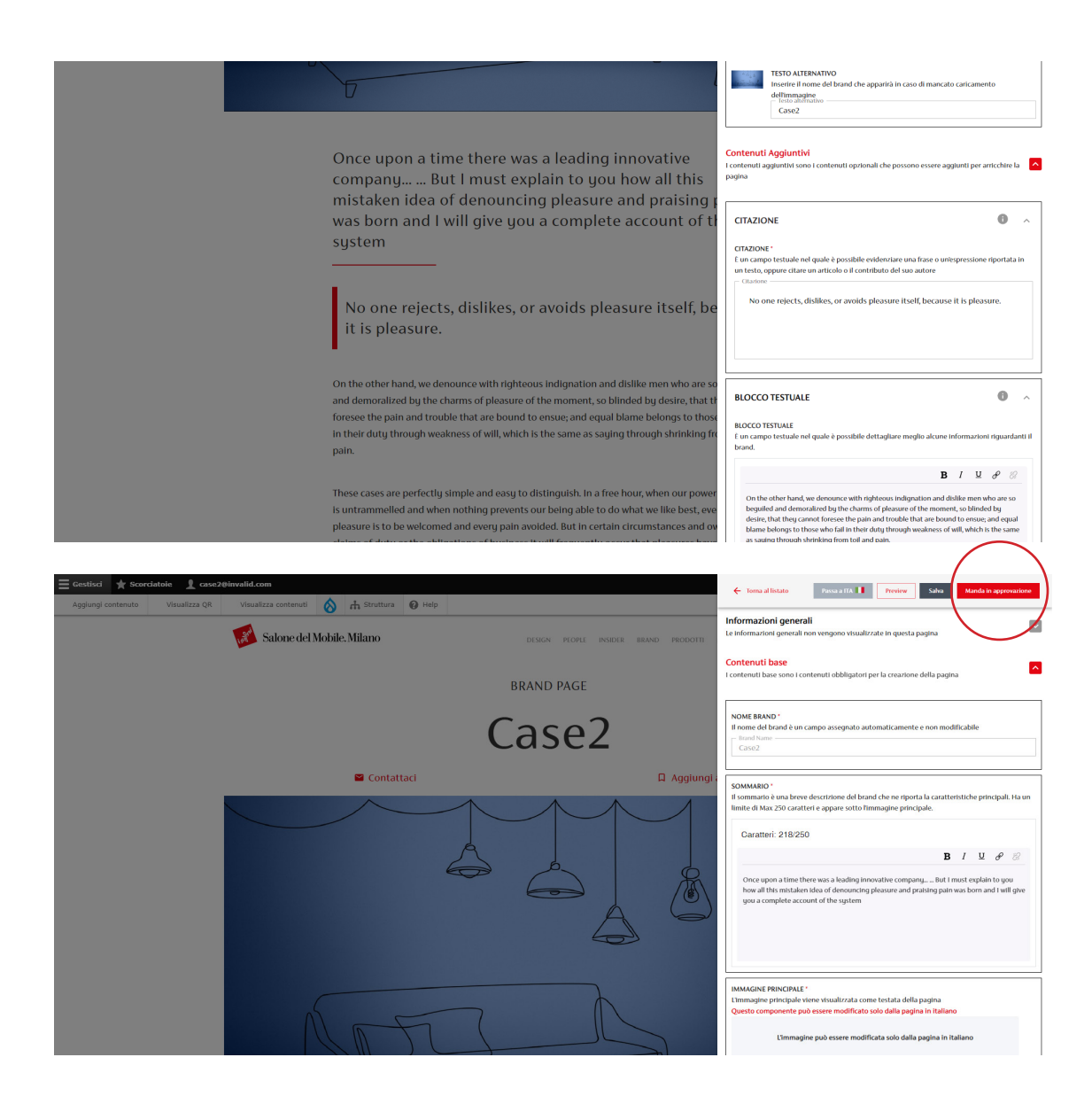

Per ogni elemento della pagina è necessario inserire la traduzione.

Come per la versione italiana è possibile effettuare salvataggi intermedi.

Una volta inserite tutte le traduzioni è possibile mandare anche la scheda inglese in approvazione.

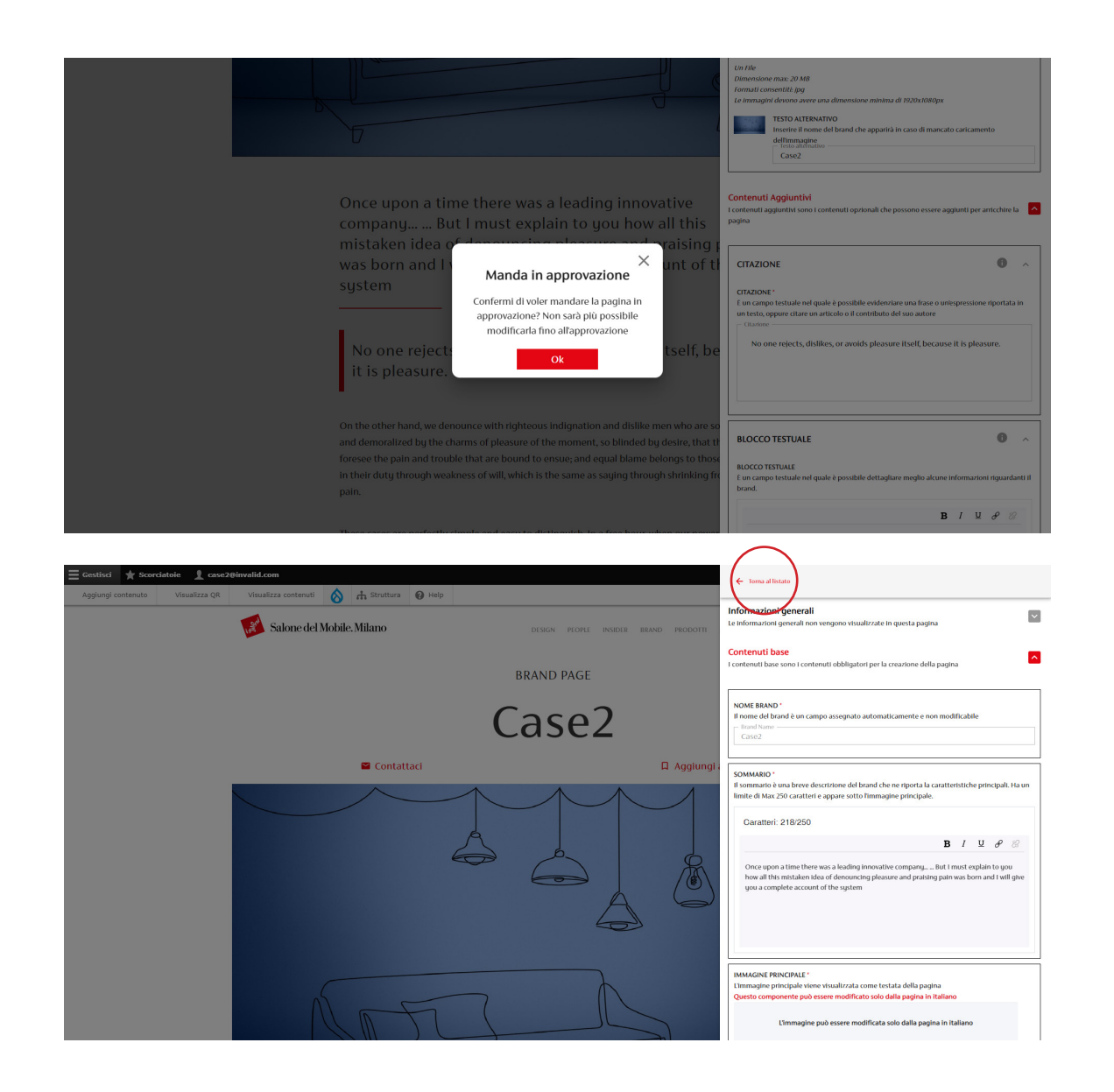

Una volta mandata in approvazione la pagina, il bottone "Manda in approvazione" e l'interfaccia di modifica sono inattivi.

Scompaiono i bottoni "Preview" "Salva" e "Manda in approvazione".

È possibile soltanto tornare al listato.

#### 2.1.e Stato Pagine

| Torna al sito 📃                                                                                      | Gestisci 🔺 Sco                                           | rciatoie 👤 case2@invali                                            | d.com              |                                              |                                                 |                           |                     |                      |                  |          |
|----------------------------------------------------------------------------------------------------|----------------------------------------------------------|--------------------------------------------------------------------|--------------------|----------------------------------------------|-------------------------------------------------|---------------------------|---------------------|----------------------|------------------|----------|
| Aggiungi contenuto                                                                                   | Visualizza QR                                            | <u>Visualizza contenuti</u>                                        | 8                  | 🔥 Struttura                                  | 🚱 Help                                          |                           |                     |                      |                  |          |
| Contenuti mod                                                                                        | lerati                                                   |                                                                    |                    |                                              |                                                 |                           |                     |                      |                  |          |
| Home » Amministrazion<br>Displaying 1 – 2 of 2<br>Attenzione:<br>• è sempre nece<br>• Le schede in s | ie<br>issario creare la tradu:<br>tato di approvazione r | zione in inglese della pagina pri<br>ton possono essere modificate | ma di n<br>prima d | nandare in approva:<br>ella valutazione di S | zione le schede prodotto.<br>Salone del Mobile. |                           |                     |                      |                  |          |
| Prodotti attivi: <b>0</b><br>Numero massimo prode                                                    | otti attivi: 25                                          |                                                                    |                    |                                              |                                                 |                           |                     |                      |                  |          |
| Titolo<br>Filter                                                                                     | Sta                                                      | to moderazione<br>Qualsiasi -                                      | v -                | gua<br>Qualsiasi - 🔻                         |                                                 |                           |                     |                      |                  |          |
| TITLE                                                                                                | ABSTRA                                                   | CT                                                                 |                    |                                              | CONTENT TYPE                                    | STATO MODERAZIONE         | AGGIORNATO IL       | LINGUA DI TRADUZIONE | OPERATIONS LINKS | ARCHIVIA |
| Case2                                                                                                | Once up                                                  | on a time there was a leading ir                                   | novativ            | e                                            | Scheda espositore                               | In attesa di approvazione | 22-12-2022 11:53:16 | EN                   | Edit -           |          |
| Case2                                                                                                | C'era un                                                 | a volta un'azienda innovativa le                                   | sder del           |                                              | Scheda espositore                               | In attesa di approvazione | 22-12-2022 11:53:16 | п                    | Edit -           |          |

| A Torma al cito                                                                                       | articci 🕂 Scorcistaio 🕴 caca2@invalid.com                                                                                               |                                                                               |                           |                     |                      |                  |          |
|----------------------------------------------------------------------------------------------------|----------------------------------------------------------------------------------------------------|-------------------------------------------------------------------------------|---------------------------|---------------------|----------------------|------------------|----------|
| Agglungi contenuto                                                                                    | Visualizza QR <u>Visualizza contenuti</u>                                                                                               | ta Struttura 🕜 Help                                                           |                           |                     |                      |                  | 1.       |
| Contenuti mod                                                                                         | erati                                                                                                    |                                                                               |                           |                     |                      |                  |          |
| Home » Amministrazion<br>Displaying 1 – 2 of 2<br>Attenzione:<br>• è sempre nece<br>• Le schede in st | e<br>ssario creare la traduzione in inglese della pagina prima di mant<br>ato di approvazione non possono essere modificate prima della | lare in approvazione le schede prodotto.<br>valutazione di Salone del Mobile. |                           |                     |                      |                  |          |
| Prodotti attivi: 0<br>Numero massimo prodo                                                            | tti attivi: 25                                                                                                    |                                                                               |                           |                     |                      |                  |          |
| Titolo<br>Filter                                                                                      | Stato moderazione Lingua<br>- Qualsiasi - v - Qua                                                                                       | isiasi - 💌                                                                    |                           |                     |                      |                  |          |
| TITLE                                                                                                 | ABSTRACT                                                                                                    | CONTENT TYPE                                                                  | STATO MODERAZIONE         | AGGIORNATO IL       | LINGUA DI TRADUZIONE | OPERATIONS LINKS | ARCHIVIA |
| Case2                                                                                                 | Once upon a time there was a leading innovative                                                                                         | Scheda espositore                                                             | In attesa di approvazione | 22-12-2022 11:53:16 | EN                   | Edit -           |          |
| Case2                                                                                                 | C'era una volta un'azienda innovativa leader del                                                                                        | Scheda espositore                                                             | In attesa di approvazione | 22-12-2022 11:53:16 | π                    | Edit -           |          |

Entrambe le schede sono in stato "In attesa di approvazione".

Perché la scheda sia visibile online è necessario attendere la pubblicazione da parte del team digital.

**Attenzione:** in caso le schede presentassero delle problematiche o richiedessero delle correzioni verrete contattati dal team digital.

Una volta inserite entrambe le schede "Brand" è possibile visualizzare, nell'elenco dei contenuti nella sezione "Manage content", una preview del sommario delle pagine, in modo che sia subito evidente se sono in italiano o in inglese.

Per ogni scheda Brand nel listato dei contenuti è evidenziato lo stato di moderazione:

*"Bozza"* – Scheda che è in lavorazione. *"In attesa di approvazione"* – Scheda in attesa di essere pubblicata dal team digital.

"Revisionato-da modificare" – Scheda revisionata che ha bisogno di modifiche. "Pubblicato" – Scheda che è online.

# **3. Pagina Prodotto**3.1 Caricamento contenuti

#### **3.1.a Creazione e Gestione**

| Gestisci 🗙 Scorciatoie 👤 case2@<br>Aggiungi contenuto Visualizza QR | visualizza contenuti 🚫 🞯 Help                                                                   |                                                                                                    | es |
|---------------------------------------------------------------------|-------------------------------------------------------------------------------------------------|----------------------------------------------------------------------------------------------------|----|
|                                                                     | Salone del Mobile. Milano                                                                       | denon frome insider brand frodotti manifestazioni II - Q 🔞 🧮                                                                                                    |    |
|                                                                     | CC<br>Case2<br>Case2<br>case2_xcase2@invalid.com                                                | Bentornato!<br>Questa è la tua area personale.<br>Da questarea potrai accedere alle sezioni riservate agli espositori e ai servizi digitali e<br>fieristici a te dedicati.<br>Segli il tuo brand<br>Case2                                     |    |
|                                                                     | Manage content<br>Questa <i>Fares</i> riservata de car pool visualizare e gest<br>scopri di più | Crea nuovo prodotto<br>In regenia sociare puot crase un noru produtto da pubblicare in plataforma.<br>copret di più                                                                                                    |    |
|                                                                     | Servizi digitali<br>In questarea breverai sensiri digitali a te dedicati.<br>Scopri di più      | Servizi fieristici<br>Qui toveral la specifiche teneble e le informatione utili per organizzare la tua<br>partecipazione alla letra. Natral indite scaricare la tensere l'oportore e Agente e instare<br>invest au tuar durat<br>scopridi puo |    |
|                                                                     | Preferiti<br>Consulta I tuoi contenuit preferiti ogni volta che voot.<br>Scopri di più          |                                                                                                    |    |

| G Torma al sito ⊟ Cestisci                                                | ★ Scorciatoie 👤 case2@invalid.com                                                                                                    |                                                  |                   |                     |                      |                  |          |
|---------------------------------------------------------------------------|----------------------------------------------------------------------------------------------------|--------------------------------------------------|-------------------|---------------------|----------------------|------------------|----------|
| Aggiungi contenuto Visua                                                  | lizza QR Visualizza contenuti 🚫 🚱 Help                                                                                                    |                                                  |                   |                     |                      |                  | +        |
| Contenuti moderati                                                        |                                                                                                    |                                                  |                   |                     |                      |                  |          |
| Home » Amministrazione                                                    |                                                                                                    |                                                  |                   |                     |                      |                  |          |
| Displaying 1 - 2 of 2                                                     |                                                                                                    |                                                  |                   |                     |                      |                  |          |
| Attenzione:                                                               |                                                                                                    |                                                  |                   |                     |                      |                  |          |
| è sempre necessario crea     Le schede in stato di app Prodotti attivi: 0 | re la traduzione in inglese della pagina prima di mandare in approva<br>rovazione non possono essere modificate prima della valutazione di | izione le schede prodotto.<br>Salone del Mobile. |                   |                     |                      |                  |          |
| Numero massimo prodotti attivi: 2                                         | 5                                                                                                    |                                                  |                   |                     |                      |                  |          |
| Titolo<br>Filter                                                          | Stato moderazione Lingua<br>- Qualsiasi -                                                                                                  |                                                  |                   |                     |                      |                  |          |
| TITLE                                                                     | ABSTRACT                                                                                                    | CONTENT TYPE                                     | STATO MODERAZIONE | AGGIORNATO IL       | LINGUA DI TRADUZIONE | OPERATIONS LINKS | ARCHIVIA |
| Case2                                                                     | Once upon a time there was a leading innovative                                                                                            | Scheda espositore                                | Pubblicato        | 23-12-2022 11:25:08 | EN                   | Edit •           |          |
| Case2                                                                     | C'era una volta un'azienda innovativa leader del                                                                                           | Scheda espositore                                | Pubblicato        | 23-12-2022 11:24:31 | п                    | Edit •           |          |

Per creare una nuova scheda prodotto è possibile:

cliccare sul bottone "Crea nuovo prodotto" accedendo direttamente alla nuova interfaccia di inserimento delle schede.

Oppure cliccare su "Manage content" per accedere al listato dei contenuti.

Per creare una nuova scheda prodotto cliccare sul bottone "Aggiungi contenuto" per accedere alla nuova interfaccia.

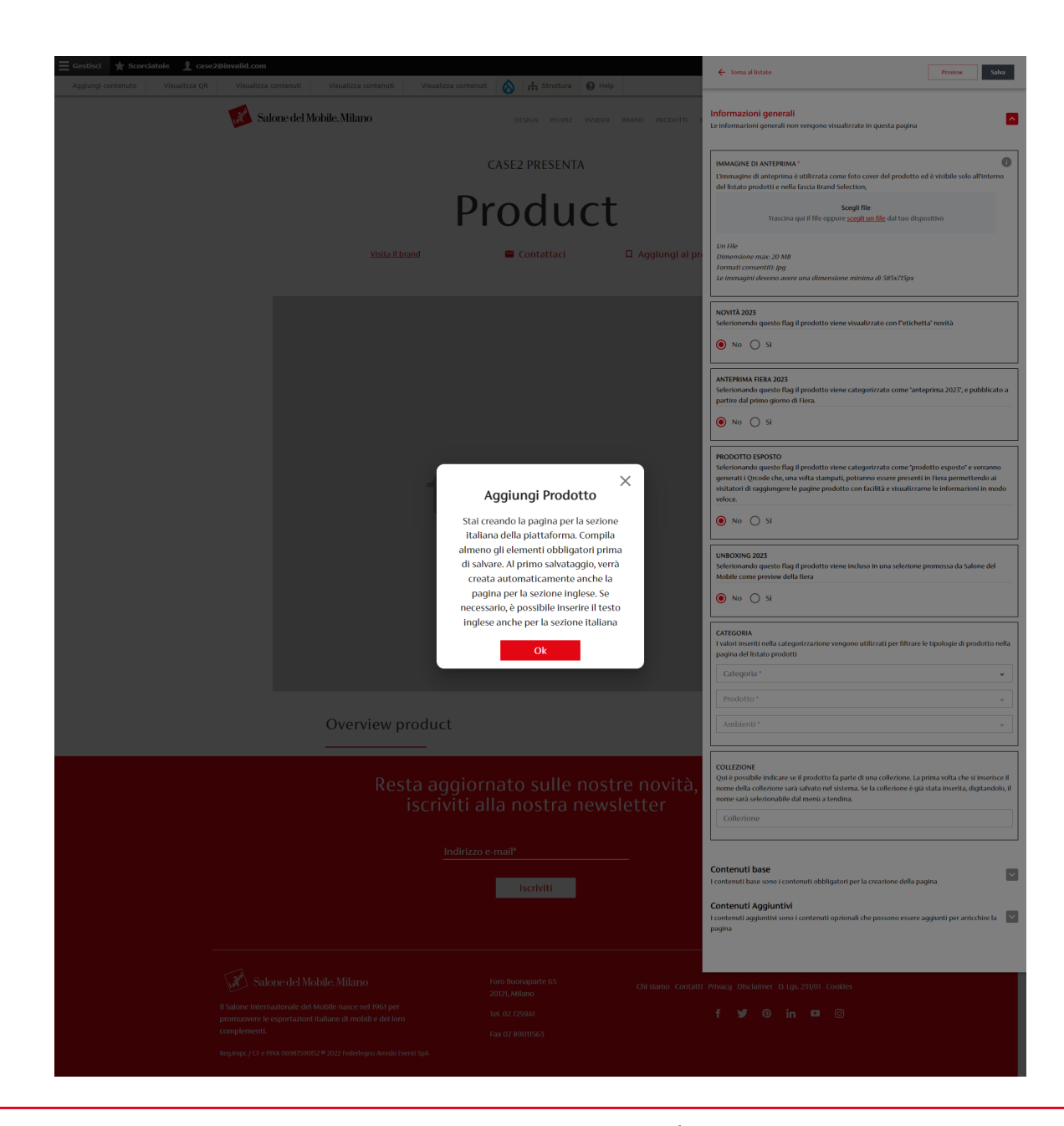

Attraverso la nuova interfaccia è possibile inserire i contenuti della scheda Prodotto.

Ricordiamo che deve essere compilata per prima la scheda in italiano:

inserendo tutti i componenti desiderati si crea così la struttura base della pagina che sarà applicata anche alla pagina inglese.

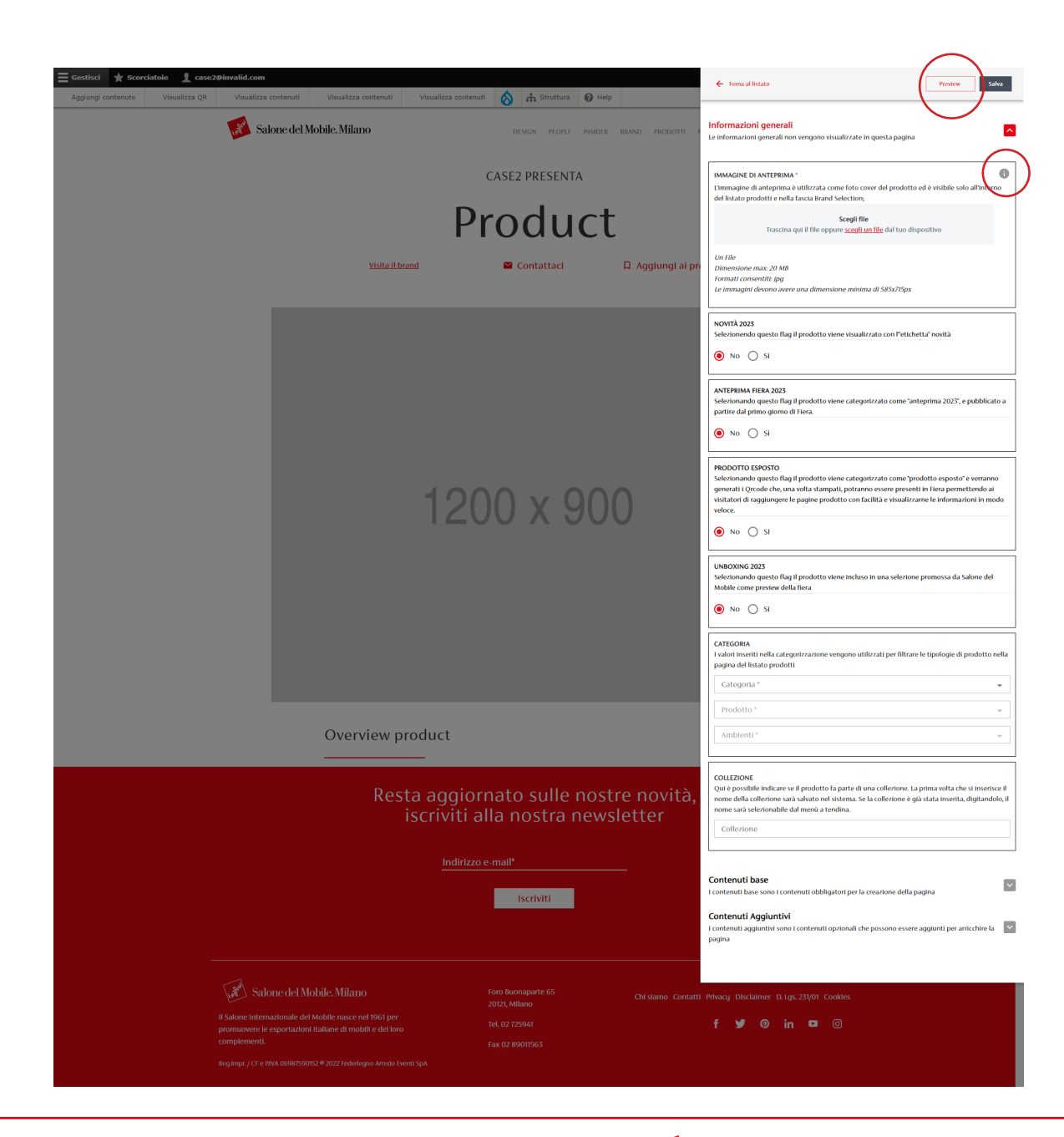

|                                                                    | $\frown$      |
|--------------------------------------------------------------------|---------------|
| ← Torna al listato                                                 | Preview Salva |
|                                                                    | $\bigcirc$    |
| Informazioni generali                                              |               |
| Le informazioni generali non vengono visualizzate in questa pagina |               |
|                                                                    |               |

IMMAGINE DI ANTEPRIMA \* (1) L'immagine di anteprima è utilizzata come foto cover del prodotto ed è visibile solo all'interno del listato prodotti e nella fascia Brand Selection;

Con la nuova interfaccia è possibile inserire i contenuti della pagina e contemporaneamente vederli in anteprima cliccando sul bottone Preview.

All'interno della nuova interfaccia sono presenti degli elementi informativi che al click illustrano come appaiono i componenti inseriti.

| ← Torna al listato                                                                                                    | Preview Salva                  |
|----------------------------------------------------------------------------------------------------|--------------------------------|
| Informazioni generali<br>Le informazioni generali non vengono visualizzate in questa pagina                                                            |                                |
| IMMAGINE DI ANTEPRIMA *<br>L'Immagine di anteprima è utilizzata come foto cover del prodotto o<br>del listato prodotti e nella fascia Brand Selection; | ed è visibile solo all'interna |

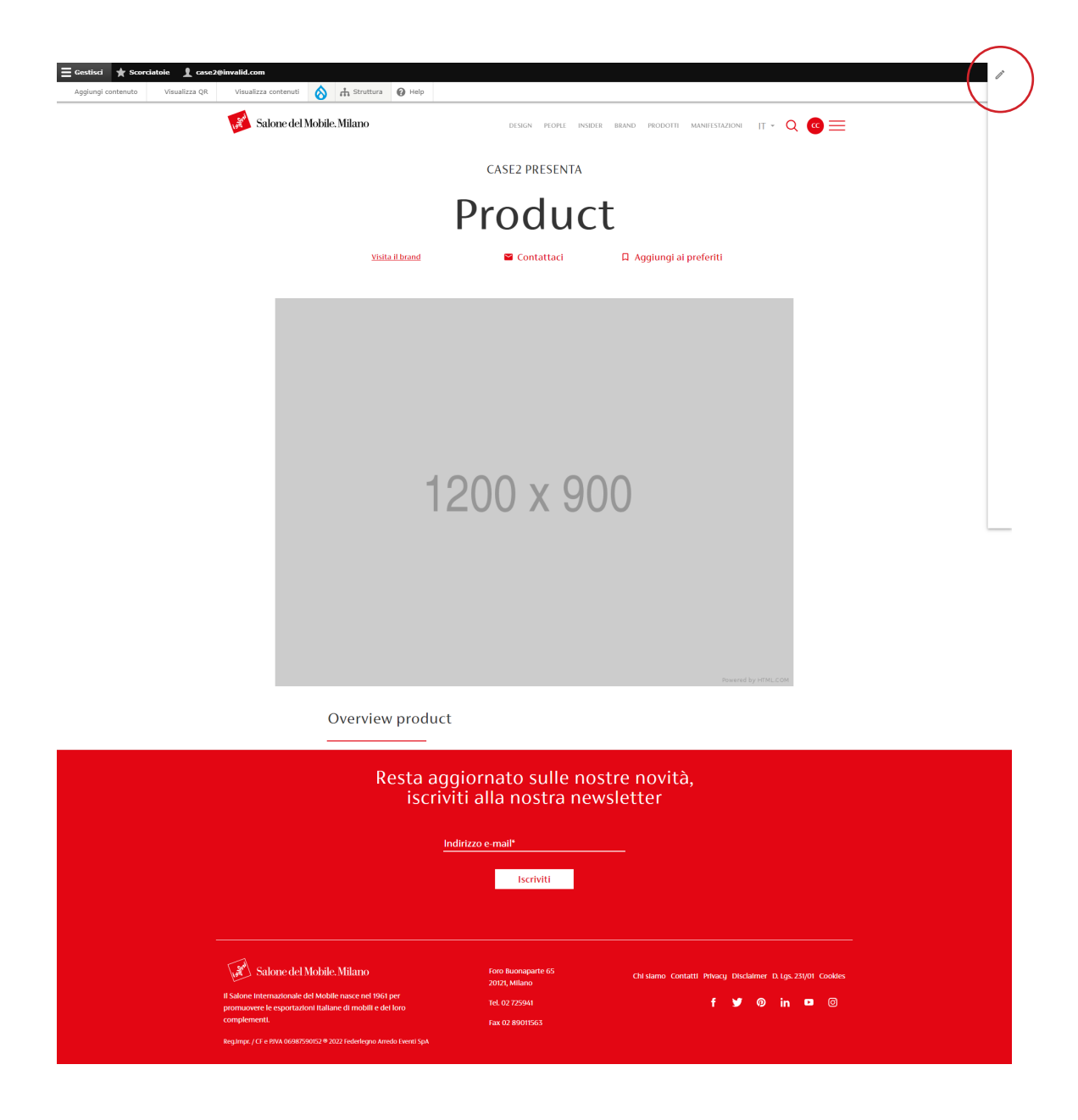

L'interfaccia si richiude per consentire la visione completa della scheda.

Per riaprire l'interfaccia cliccare sull'icona di apertura.

#### 3.1.b Contenuti obbligatori

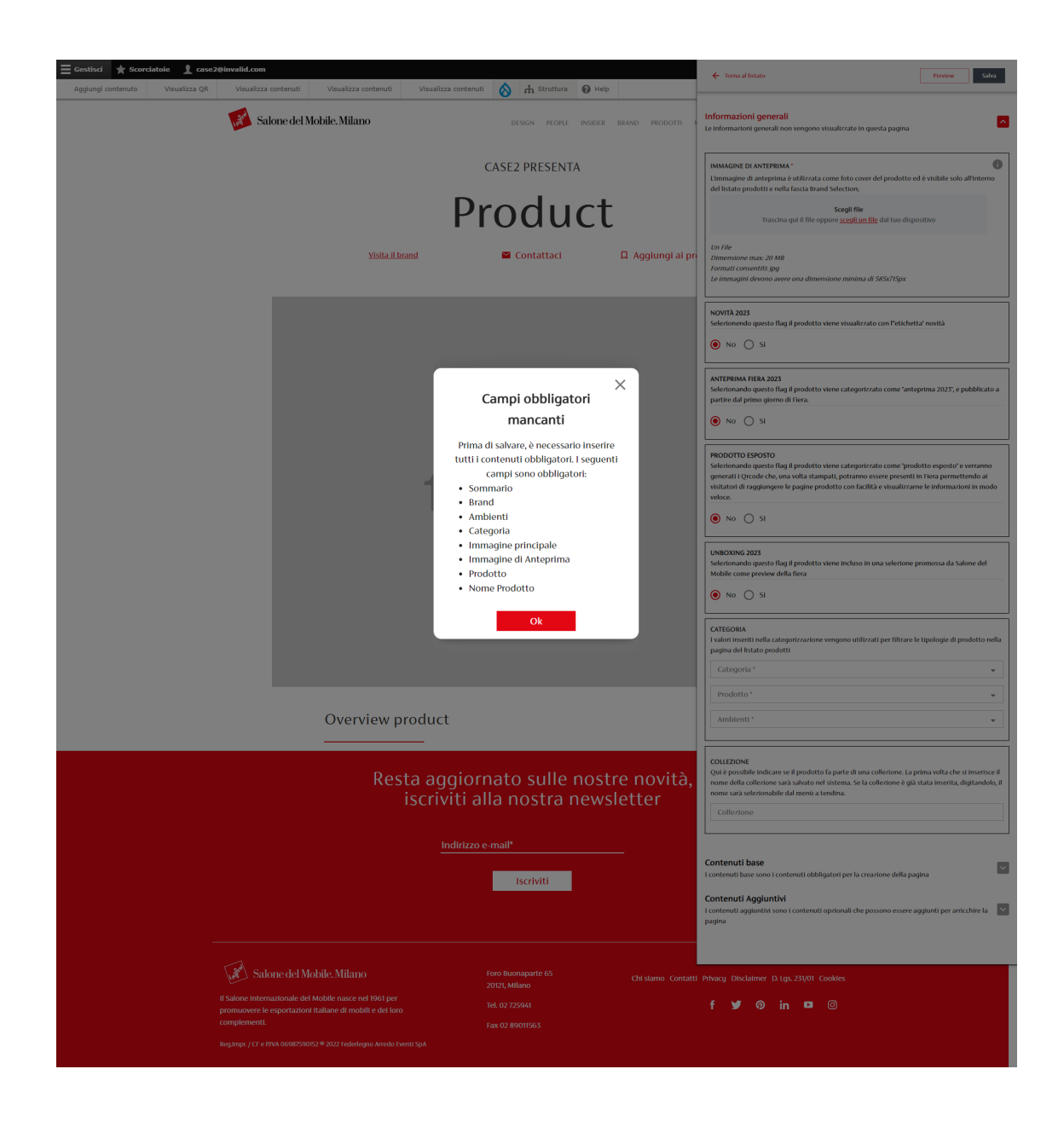

Ricordiamo che per effettuare il primo salvataggio della pagina è necessario inserire alcuni elementi obbligatori evidenziati con l'asterisco rosso.

| ← Torna al listato                                                                                                    | Preview Salva                        |
|----------------------------------------------------------------------------------------------------|--------------------------------------|
| Informazioni generali<br>Le informazioni generali non vengono visualizzate in questa pa                               | gina                                 |
| IMMAGINE DI ANTERNIMA *                                                                                               | 0                                    |
| L'immagine di anteprina è utilizzata come foto cover del proc<br>del listato prodotti e nella fascia Brand Selection; | dotto ed è visibile solo all'interno |

Salvando sarà creata la scheda prodotto in entrambe le lingue.

Se si salva senza inserire tutti i contenuti richiesti compare un messaggio di errore che riepiloga gli elementi mancanti.

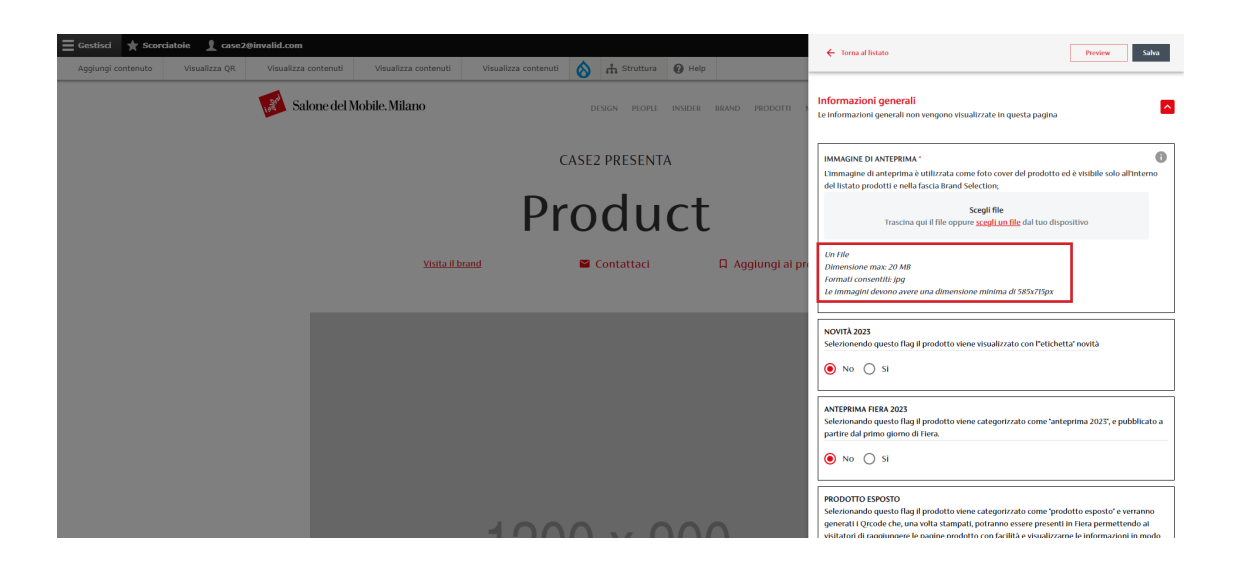

| ≡ Gestisci 🔶 Scordi<br>Aggiungi contenuto | atoie 👤 case2@invalid.com<br>Visualizza QR Visualizza contenuti Visual                                                                                                    | izza contenuti Visualizza contenuti                                                                                                    | A ft Struttura                                                                                                    | 😧 Help                                                 | ← Torna al listato Preview Salva                                                                                                    |
|-------------------------------------------|----------------------------------------------------------------------------------------------------|----------------------------------------------------------------------------------------------------|----------------------------------------------------------------------------------------------------|--------------------------------------------------------|----------------------------------------------------------------------------------------------------|
|                                           | Salone del Mobile. M                                                                                                    | ilano                                                                                                    | DESIGN PEOPLE                                                                                                    | INSIDER BRAND PRODOTTI                                 | Informazioni generali<br>Le informazioni generali non vengono visualizzate in questa pagina                                                                                                    |
|                                           | <ul> <li>● Apri</li> <li>← → * ↑ </li> <li>≪ 2022 &gt; 01_PIATTAFORMA &gt;</li> </ul>                                                                                                    | 15-Tutorial > Pertutorial > Carimento                                                                                                    | V S                                                                                                    | Cerca in Carimento                                     | IMMAGINE DI ANTEPRIMA *  Commasgine di anteprima è utilizzata come foto cover del prodotto ed è visibile solo all'interno del listato prodotti e nella fascia Brand Selection;                                                                                                    |
|                                           | Organizza 🛩 Nuova cartella<br>📰 Immagini                                                                                                    | ^ Nome                                                                                                    | Ultima modifica                                                                                                    | iii • 🔲 💡                                              | <b>Scepii file</b><br>Trascina qui il file oppure <u>scepii un file</u> dal tuo dispositivo                                                                                                    |
|                                           | Mutica Ggetti 30 Ggetti 30 GV (rideo SC() SC() SC() Sc() Sc() Sc() Sc() Sc() Sc() Sc() Sc                                                                                                    | Designer.png     immagine di copertina.png     immagine di copertina.prodotto.png     immagine silder.png     immagine.silder.png     immagine.di-copertina.jpg     iDGO.png | 28/11/2022 15:07<br>24/11/2022 17:13<br>24/11/2022 17:17<br>24/11/2022 17:22<br>28/11/2022 14:51<br>24/11/2022 14:51 | ai j                                                   | Un File<br>Dimensione max; 20 MII<br>Formatic consentIII pay<br>Le immugini devono avere una dimensione minima di 585x715px                                                                                                    |
|                                           | <ul> <li>Comunicazione (\/Kederlegno.local/Sharen) (P)</li> <li>Sagreteriki-Writh (\/Kederlegno.local/Sharen) (S)</li> <li>Sonico (\/Kederlegno.local/sharen) (T)</li> <li>Grafico (\/Kederlegno.local/Sharen) (V)</li> <li>Foto (\/Kederlegno.local/Sharen) (v)</li> </ul> | Preview image.png                                                                                                    | 24/11/2022 17:15                                                                                                    | Selezionare il file di cui visualizzare<br>Panteprima. | NCMTA 2023           Selectorenedo questo flag il prodotto viene visualizzato con Petichetta" nontà                                                                                                    |
|                                           | <ul> <li>Pictures (\/federlegno.local/Shares) (W)</li> <li>Media (\/federlegno.local/Shares) (K)</li> <li>Digital (\/federlegno.local/Shares) (M)</li> <li>Work (\/federlegno.local/Shares) (Z)</li> </ul>                                                                  | v (                                                                                                    | ,<br>,                                                                                                    |                                                        | ANTERNIMA FIERA 2023<br>Selerionando questo fila ji prodotto viene categorizzato come 'anteprima 2023', e pubblicato a<br>partire da primo giorno di Tiera.                                                                                                    |
|                                           | Nome file:                                                                                                    |                                                                                                    | ~                                                                                                    | Files ("jpg:".tiff;".jfif;".bmp;".pj V<br>Apri Annulla |                                                                                                    |
|                                           |                                                                                                    | 120                                                                                                    | 0 x 9                                                                                                    | 900                                                    | Resource         Sector           Selevisando questo flugi prodetto viene categorizzato come "prodetto esposito" e veranno<br>generali (prode che, una volta xampali, potanno essere presenti in Frea permettendo ai<br>visitatini di raggiungere le pagine prodetto con facilità e visualizzarne le informazioni in modo<br>veloce: <ul></ul> |

Per garantire una resa visiva ottimale è necessario caricare le immagini rispettando la dimensione (peso) minima indicata.

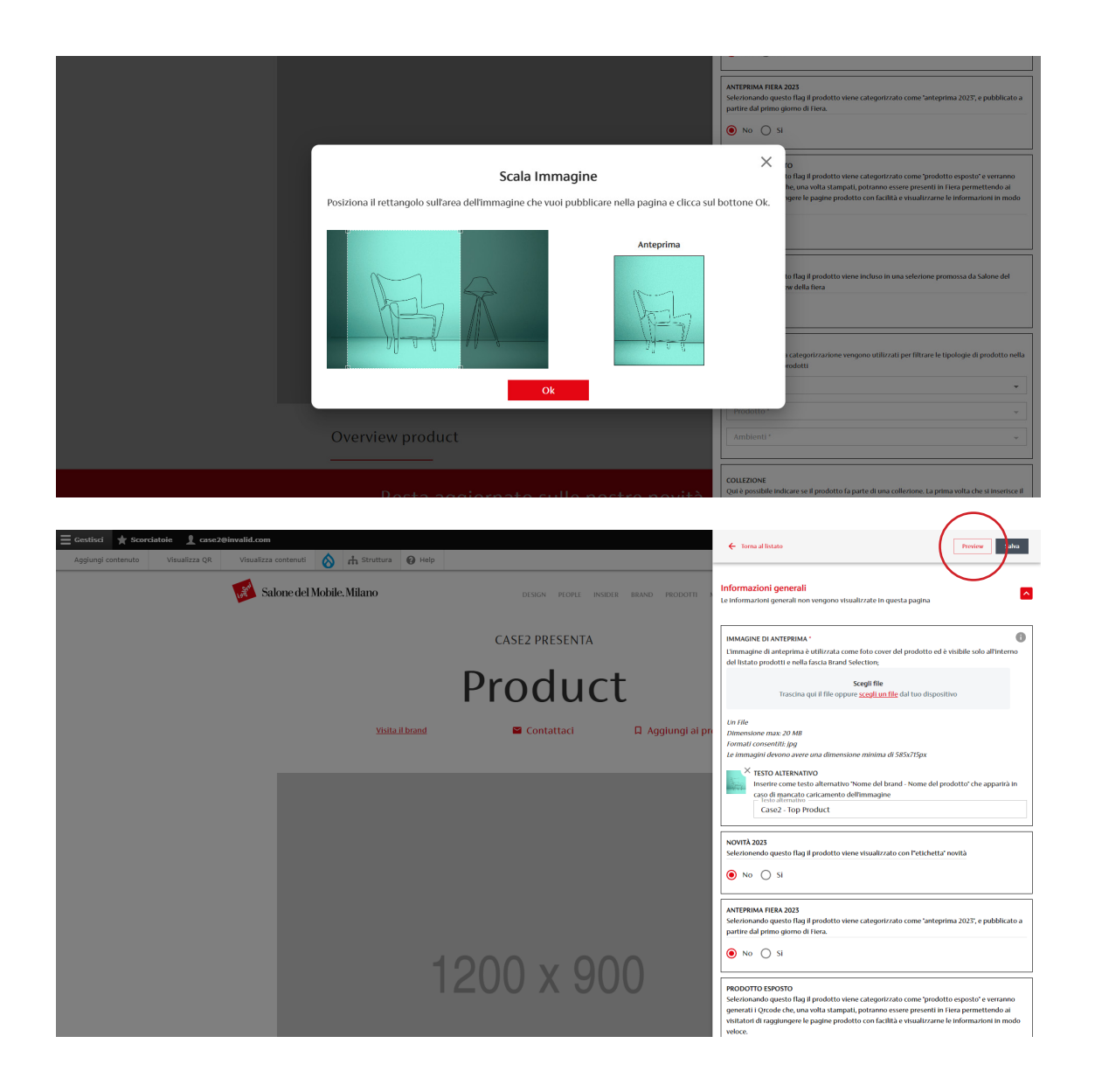

La funzione di ridimensionamento consentirà di selezionare l'area dell'immagine che verrà visualizzata nel formato necessario.

Per vedere la preview di ogni modifica effettuata è sempre necessario cliccare sul tasto apposito.

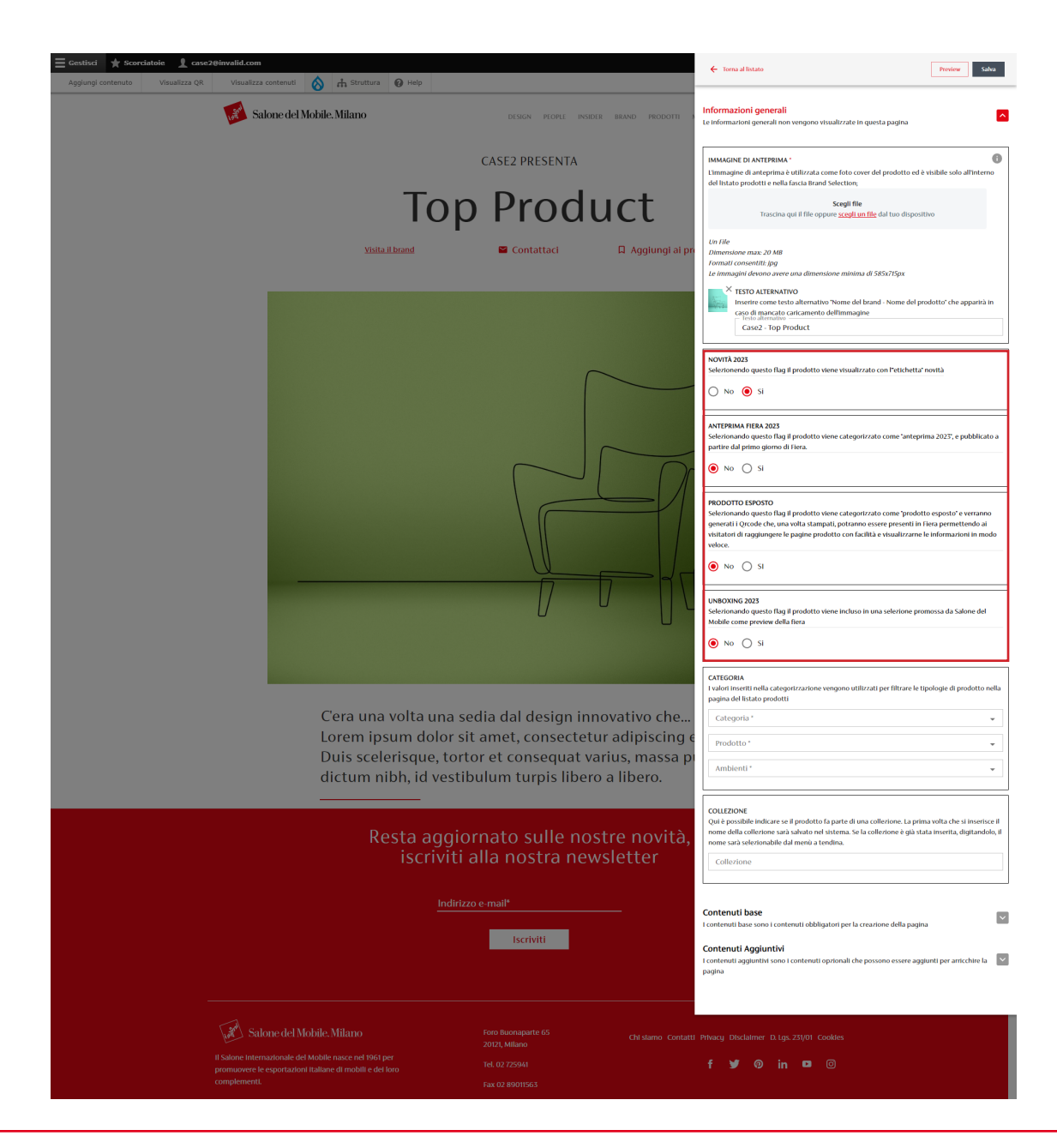

Nella sezione "Informazioni Generali" è necessario indicare se il prodotto che si sta inserendo è:

- *Novità 2023:* un nuovo prodotto che verrà visualizzato con l'etichetta "Novità" all'interno della sezione "Prodotti" del sito.
- Anteprima fiera 2023: il prodotto viene pubblicato solo a partire dal primo giorno di fiera.
- *Prodotto esposto:* per tutti i prodotti così indicati verranno generati i Qrcode che rimandano alla pagina, e possono essere stampati ed esposti in fiera con il prodotto stesso.
- *Unboxing 2023:* il prodotto viene incluso in una selezione speciale promossa da Salone del Mobile nelle settimane precedenti l'inizio della manifestazione.

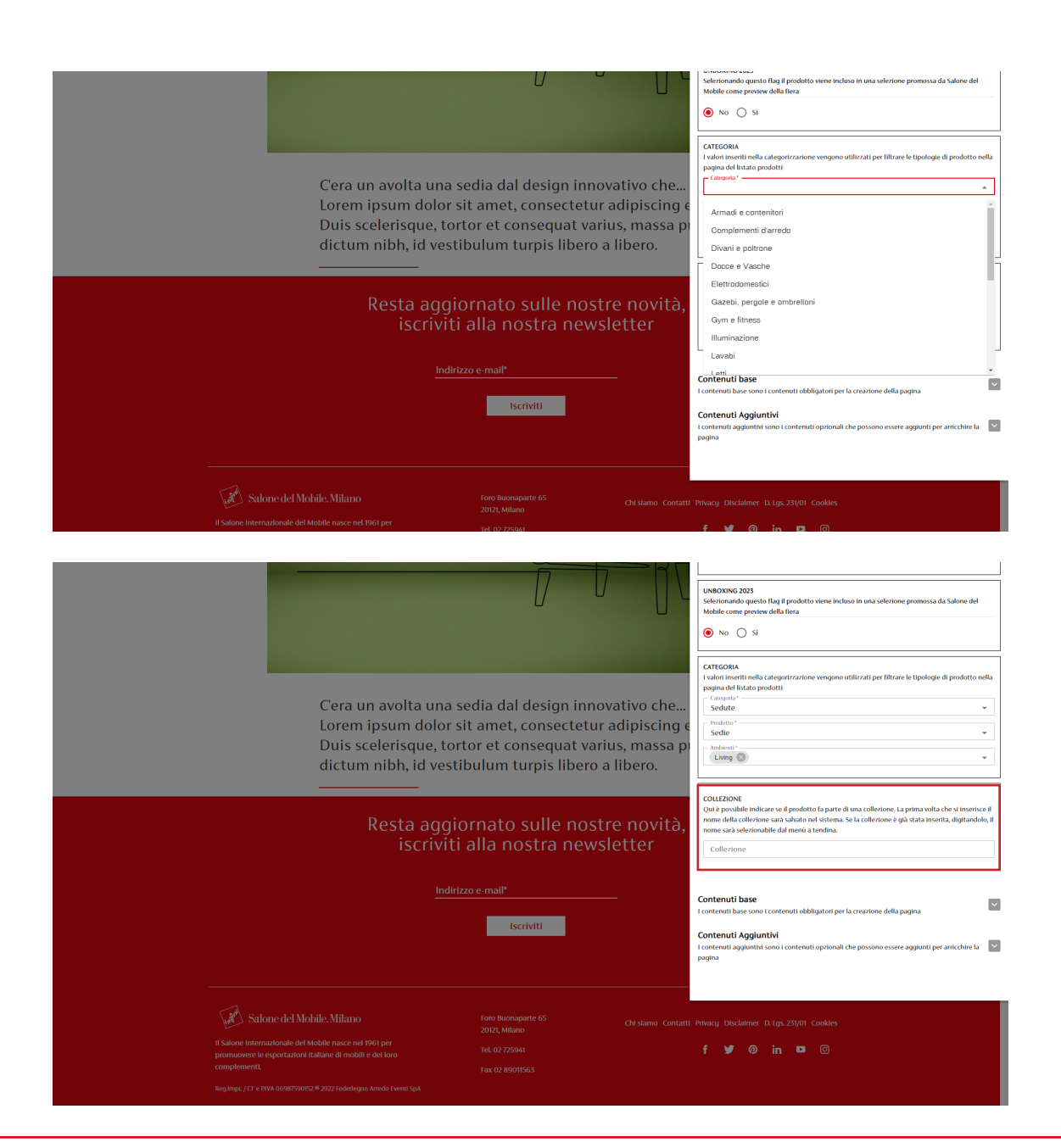

Nella sezione "Informazioni Generali" è possibile inserire le informazioni sulla categorizzazione del prodotto che è stata ottimizzata per il 2023 rimodulando le associazioni tra "Ambiente", "Categoria merceologica" e singolo "Prodotto".

**Attenzione:** verificare per i prodotti già presenti in piattaforma le nuove opzioni disponibili.

In questa sezione è presente anche un nuovo componente che consente di evidenziare il prodotto come parte di una collezione.

Si deve inserire nel campo apposito il nome della collezione, che verrà memorizzato dal sistema. Se viene digitato un nome memorizzato nel sistema questo sarà riconosciuto e riproposto tra le collezioni già inserite selezionabili.

Il nome della collezione comparirà nella scheda prodotto, e in fondo alla scheda verranno riproposti tutti i prodotti della collezione presenti sulla piattaforma.

#### 3.1.c Contenuti Opzionali

| Descrizione Prodotto | Dettagli Prodotto                                                                                                    | Contenuti base I contenuti base sono i contenuti obbligatori per la creazione della pagina                                                                                                    |
|----------------------|----------------------------------------------------------------------------------------------------|----------------------------------------------------------------------------------------------------|
|                      | Descrizione Prodotto<br>Sedia da interno Proin du<br>vestibilum vehicula erat.<br>tincidum lacus iaculis at.<br>interdum consectetur. Na<br>accumsan nunc vitae feu | Contenuit base sono i contenuit dobligatori per la creazione della pagina         Contenuit aggiuritàri sono i contenuit oprionali che possono essere aggiuriti per arricchire la pagina            BLOCCO TESTUALE             BLOCCO TESTUALE             BLOCCO TESTUALE             Aggiurgi blacco testuale             Aggiurgi blacco testuale             Aggiurgi chesigner             Aggiurgi chesigner             Aggiurgi thocogalleray             Aggiurgi thocogalleray             Aggiurgi steden concas |
|                      |                                                                                                    |                                                                                                    |

| Descrizione Prodotto | Dettagli Prodotto                                                                                                    | Contenuti base I contenuti base sono i contenuti obbligatori per la creazione della pagina                                                                                                    |
|----------------------|----------------------------------------------------------------------------------------------------|----------------------------------------------------------------------------------------------------|
|                      | Descrizione Prodotto                                                                                                    | Contenuti Aggiuntivi I contenuti oprionali che possono essere aggiunti per arricchire la pagina                                                                                                    |
|                      | Sedia da interno Proin du<br>vestibulum vehicula erat,<br>tincidunt lacus iaculis at,<br>interdum consectetur. Na<br>accumsan nunc vitae feu | SCHEDA TECNICA     SCHEDA TECNICA     BLOCCO TESTUALE                                                                                                    |
|                      |                                                                                                    | Aggiung those testuale     Aggiung citatione     Aggiung citatione     Aggiung citatione     Aggiung citatione     Aggiung citatione     Aggiung citatione     Aggiung citatione     Aggiung citatione     Aggiung citatione     Aggiung citatione     Aggiung citatione     Aggiung citatione     Aggiung citatione     Aggiung citatione |

| Descrizione Prodotto | Dettagli Prodotto                                                                    | Contenuti base<br>I contenuti base sono i contenuti obbligatori per la creazione della pagina                                                                                                    | ~ |
|----------------------|--------------------------------------------------------------------------------------|----------------------------------------------------------------------------------------------------|---|
|                      | Descrizione Prodotto                                                                 | Contenuti Aggiuntivi<br>Econtenuti aggiunti sono i contenuti oprionali che possono essere aggiunti per articchire la<br>pagina                                                                                                    |   |
|                      | Sedia da Interno Proin du<br>vestibulum vehicula erat.<br>tincidunt lacus iaculis at | - SCHEDA TECNICA                                                                                                    | ~ |
|                      | tincidunt jacus acuis at<br>Interdum consectetur. Na<br>accumsan nunc vitae feu      | BLOCCO TESTUALE     Aggiung blocco testuale     Aggiung thocos testuale     Aggiung thosositer     Aggiung thosositery     Aggiung inmuspire thora fubricreen     Aggiung inmuspire thora fubricreen     Aggiung index volume     Aggiung video volume     Aggiung video volume | · |

Nella sezione "Contenuti aggiuntivi" è possibile inserire tutti gli altri componenti che possono andare ad arricchire la pagina prodotto (blocco testuale, scheda tecnica, video..)

L'ordine degli elementi aggiuntivi può essere modificato: si possono spostare e riposizionare nella pagina per ottenere l'aspetto desiderato attraverso la funzione di trascinamento Drag&Drop.

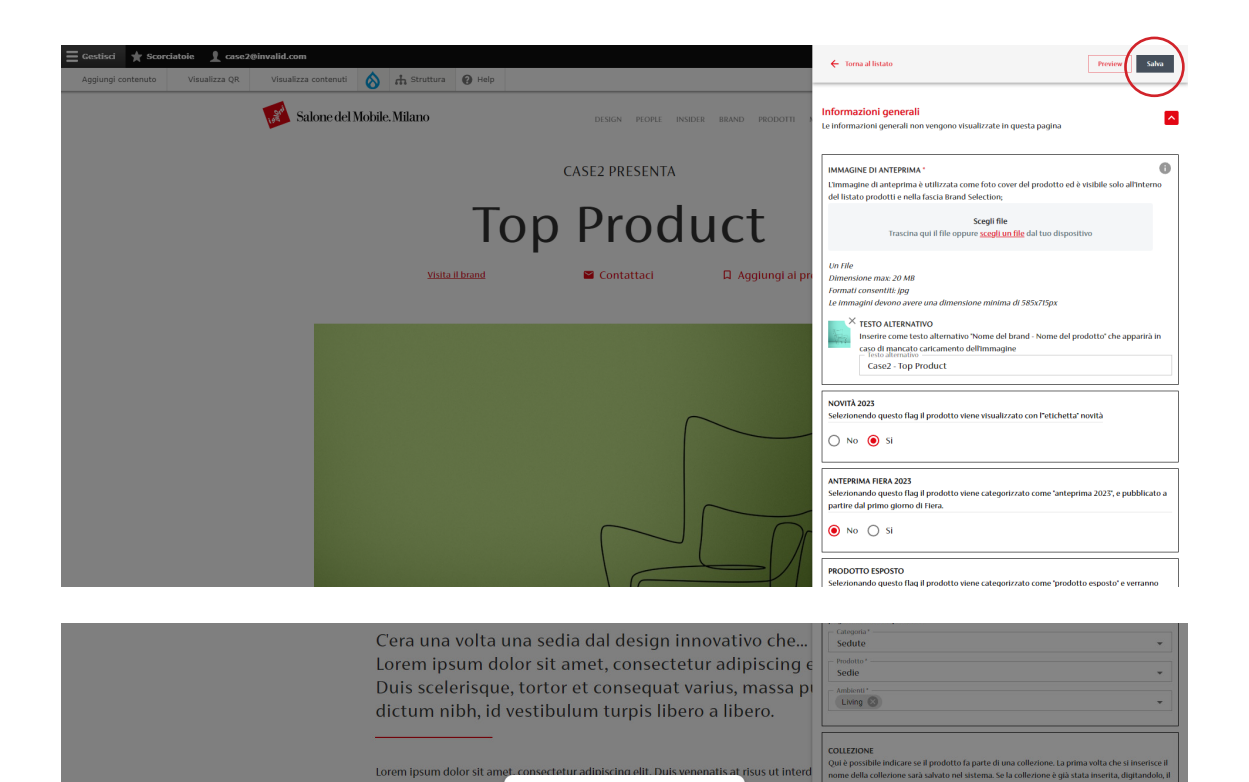

Salva

Se procedi con il salvataggio, verrà creata automaticamente anche la

pagina per la sezione inglese della piattaforma. Ti consigliamo di inserire tutti i contenuti della pagina prima di

uscire dall'interfaccia di inserimento per avere le pagine di entrambe le sezioni complete di tutti gli elementi

sed urna. Phasellus mi ic

ex, sit amet mattis lectu

Descriz

×

bero. Ut aui

Contenuti base

Contenuti Aggiuntivi

SCHEDA TECNICA

BLOCCO TESTUALE

Aggiungi blocco testi

Aggiungi photoga

0

0

Aggiungi citazion

Aggiungi immagine singola

Aggiungi immagine libera full

ius at.

interdum consectetur. Na

Una volta inseriti gli elementi desiderati effettuare il salvataggio della scheda cliccando sul bottone "Salva".

Si apre il pop-up che avvisa che al salvataggio verrà creata anche la versione inglese della pagina.

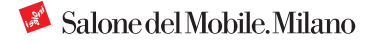

0

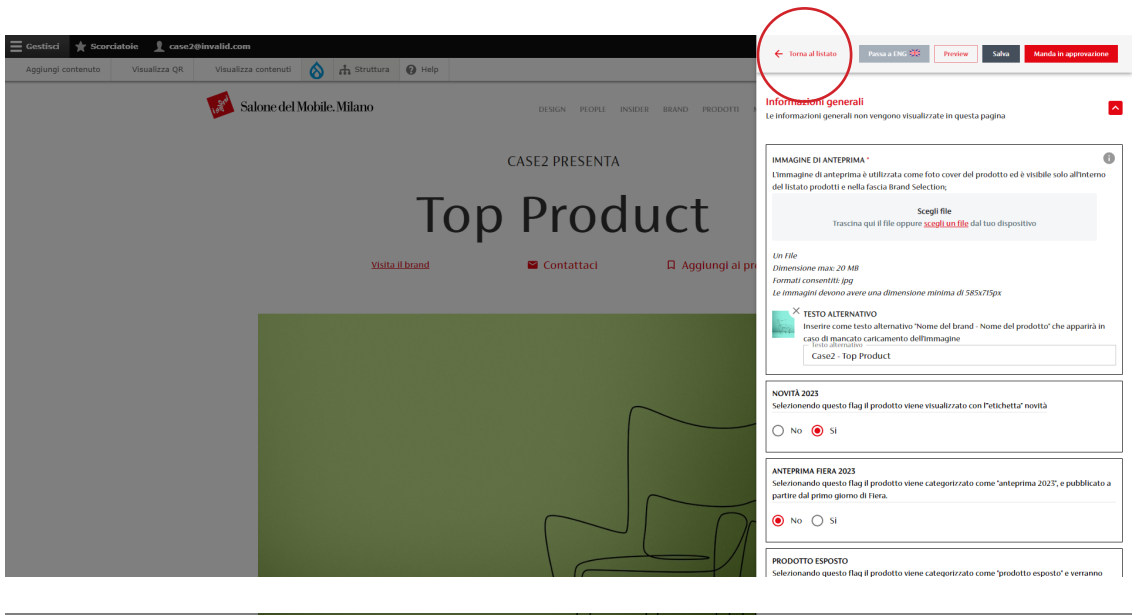

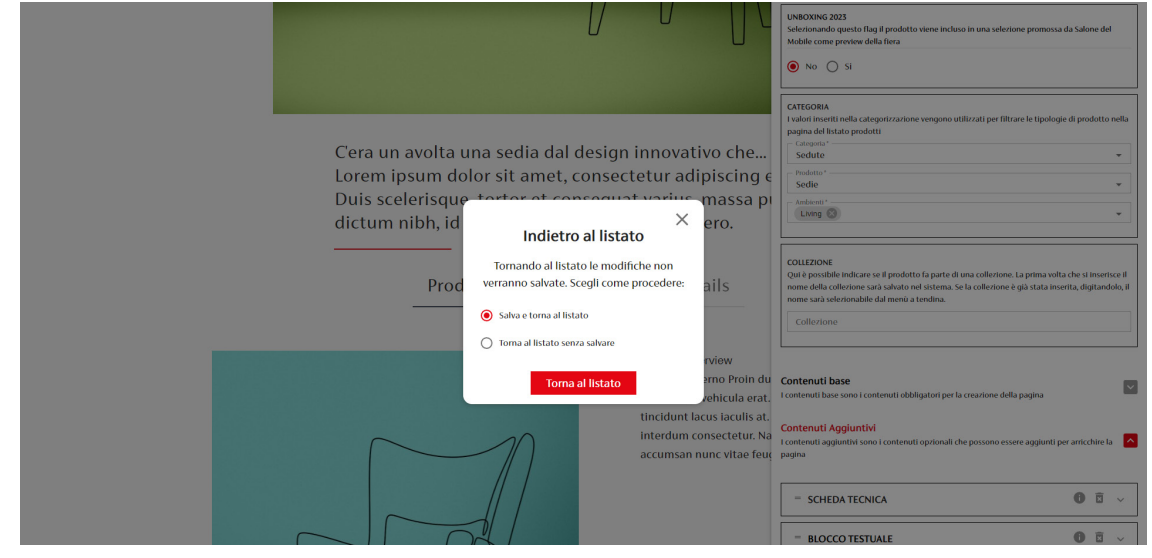

Il tasto "Salva" consente di salvare le modifiche effettuate senza uscire dall'interfaccia di modifica.

Se si vuole chiudere la finestra di modifica per continuare l'attività in un secondo momento cliccare su "Torna al listato".

Se si clicca su "Torna al listato" un pop-up permette di scegliere se salvare le modifiche effettuate o tornare al listato senza salvare.

| Torna al sito 🗧 Go                                                                                         | estisci 🌟 Scor                                 | ciatoie 🧕 case2@invali                                          | id.com               |                                   |                                                          |                   |                     |                      |                  |          |
|----------------------------------------------------------------------------------------------------|------------------------------------------------|-----------------------------------------------------------------|----------------------|-----------------------------------|----------------------------------------------------------|-------------------|---------------------|----------------------|------------------|----------|
| Aggiungi contenuto                                                                                         | Visualizza QR                                  | <u>Visualizza contenuti</u>                                     | 8                    | 🕜 Help                            |                                                          |                   |                     |                      |                  |          |
| Contenuti mode                                                                                             | erati                                          |                                                                 |                      |                                   |                                                          |                   |                     |                      |                  |          |
| Home » Amministrazione<br>Displaying 1 – 2 of 2<br>Attenzione:<br>• è sempre necess<br>• Le schede in stat | sario creare la traduz<br>to di approvazione n | ione in inglese della pagina pr<br>on possono essere modificate | ima di m<br>prima de | iandare in app<br>ella valutazion | rovazione le schede prodotto.<br>e di Salone del Mobile. |                   |                     |                      |                  |          |
| Prodotti attivi: 1<br>Numero massimo prodott                                                               | i attīvi: 25                                   |                                                                 |                      |                                   |                                                          |                   |                     |                      |                  |          |
| Titolo                                                                                                    | Stat                                           | o moderazione<br>Qualsiasi –                                    | v - (                | gua<br>Qualsiasi - 💌              |                                                          |                   |                     |                      |                  |          |
| Filter                                                                                                    |                                                |                                                                 |                      |                                   |                                                          |                   |                     |                      |                  |          |
| TITLE                                                                                                    | ABSTRA                                         | т                                                               |                      |                                   | CONTENT TYPE                                             | STATO MODERAZIONE | AGGIORNATO IL       | LINGUA DI TRADUZIONE | OPERATIONS LINKS | ARCHIVIA |
| Case2                                                                                                    | Summar                                         | y English page                                                  |                      |                                   | Scheda espositore                                        | Pubblicato        | 14-12-2022 18:38:53 | EN                   | Edit -           |          |
| Case2                                                                                                    | Sommar                                         | io pagina in italiano                                           |                      |                                   | Scheda espositore                                        | Pubblicato        | 21-12-2022 11:29:22 | п                    | Edit 👻           |          |
| Top Product                                                                                                | C'era un                                       | a volta una sedia dal design in                                 | novativo             |                                   | Prodotto                                                 | Bozza             | 21-12-2022 11:01:21 | EN                   | Edit 👻           | Archivia |
| Top Product                                                                                                | C'era un                                       | a volta una sedia dal design in                                 | novativo             |                                   | Prodotto                                                 | ROZZA             | 21-12-2022 11:19:46 | IT                   | Edit -           | Archivia |

#### La scheda prodotto modificata appare con lo stato "Bozza".

|                                                                             | <u> </u>                                                                                                    |                                                    |                                                                    |                                               |                                                                                    |                                        |                                                |          |
|-----------------------------------------------------------------------------|----------------------------------------------------------------------------------------------------|----------------------------------------------------|--------------------------------------------------------------------|-----------------------------------------------|------------------------------------------------------------------------------------|----------------------------------------|------------------------------------------------|----------|
| Aggiungi contenuto Vir                                                      | isualizza QR <u>Visualizza contenuti</u>                                                                                         | 🚫 🔞 Help                                           |                                                                    |                                               |                                                                                    |                                        |                                                |          |
| Contenuti moderati                                                          | i                                                                                                    |                                                    |                                                                    |                                               |                                                                                    |                                        |                                                |          |
| Home » Amministrazione                                                      |                                                                                                    |                                                    |                                                                    |                                               |                                                                                    |                                        |                                                |          |
| Displaying 1 – 2 of 2                                                       |                                                                                                    |                                                    |                                                                    |                                               |                                                                                    |                                        |                                                |          |
| Attenzione:                                                                 |                                                                                                    |                                                    |                                                                    |                                               |                                                                                    |                                        |                                                |          |
| <ul> <li>è sempre necessario ci</li> <li>Le schede in stato di a</li> </ul> | creare la traduzione in inglese della pagina pr<br>approvazione non possono essere modificate                                    | ima di mandare in appri<br>prima della valutazione | ovazione le schede prodotto.<br>di Salone del Mobile.              |                                               |                                                                                    |                                        |                                                |          |
| Prodotti attivi: 1                                                          |                                                                                                    |                                                    |                                                                    |                                               |                                                                                    |                                        |                                                |          |
| Numero massimo prodotti attiv                                               | n: 25                                                                                                    |                                                    |                                                                    |                                               |                                                                                    |                                        |                                                |          |
| Titolo                                                                      | Stato moderazione                                                                                                    | Lingua                                             |                                                                    |                                               |                                                                                    |                                        |                                                |          |
|                                                                             |                                                                                                    |                                                    |                                                                    |                                               |                                                                                    |                                        |                                                |          |
|                                                                             | - Qualsiasi -                                                                                                    | ▼ - Qualsiasi - ▼                                  |                                                                    |                                               |                                                                                    |                                        |                                                |          |
| Filter                                                                      | - Qualsiasi -                                                                                                    | ▼ - Qualsiasi - ▼                                  |                                                                    |                                               |                                                                                    |                                        |                                                |          |
| Filter                                                                      | - Qualsiasi -                                                                                                    | ▼ - Qualsiasi - ▼                                  | CONTENT TYPE                                                       | STATO MODERAZIONE                             | AGGIORNATO IL                                                                      | LINGUA DI TRADUZIONE                   | OPERATIONS LINKS                               | ARCHIVIA |
| Filter<br>TITLE<br>Case2                                                    | - Qualsiasi -<br>ABSTRACT<br>Summary English page                                                                                | ▼ - Qualsiasi - ▼                                  | CONTENT TYPE<br>Scheda espositore                                  | STATO MODERAZIONE<br>Pubblicato               | AGGIORNATO IL<br>14-12-2022 18:38:53                                               | LINGUA DI TRADUZIONE                   | OPERATIONS LINKS                               | ARCHIVIA |
| Filter<br>TITLE<br>Case2<br>Case2                                           | - Qualsiasi -<br>ABSTRACT<br>Summary English page<br>Sommario pagina in italiano                                                 | ▼ - Qualsiasi - ▼                                  | CONTENT TYPE<br>Scheda espositore<br>Scheda espositore             | STATO MODERAZIONE Pubblicato Pubblicato       | AGGIORNATO IL<br>14-12-2022 18:38:53<br>21-12-2022 11:29:22                        | LINGUA DI TRADUZIONE<br>EN<br>IT       | OPERATIONS LINKS                               | ARCHIVIA |
| Filter<br>TITLE<br>Case2<br>Case2<br>Top Product                            | Cualsias -      ABSTRACT      Summary English page      Sommario pagina in italiano      C'era una volta una sedia dal design in | Oualsiasi -                                        | CONTENT TYPE<br>Scheda espositore<br>Scheda espositore<br>Prodotto | STATO MODERAZIONE Pubblicato Pubblicato Bozza | AGGIORNATO IL<br>14-12-2022 18:38:53<br>21-12-2022 11:29:22<br>21-12-2022 11:01:21 | LINCUA DI TRADUZIONE<br>EN<br>IT<br>EN | OPERATIONS LINKS<br>Edit •<br>Edit •<br>Edit • | Archivia |

**Attenzione:** per poter pubblicare le schede prodotti deve essere stata già pubblicata la scheda "Brand".

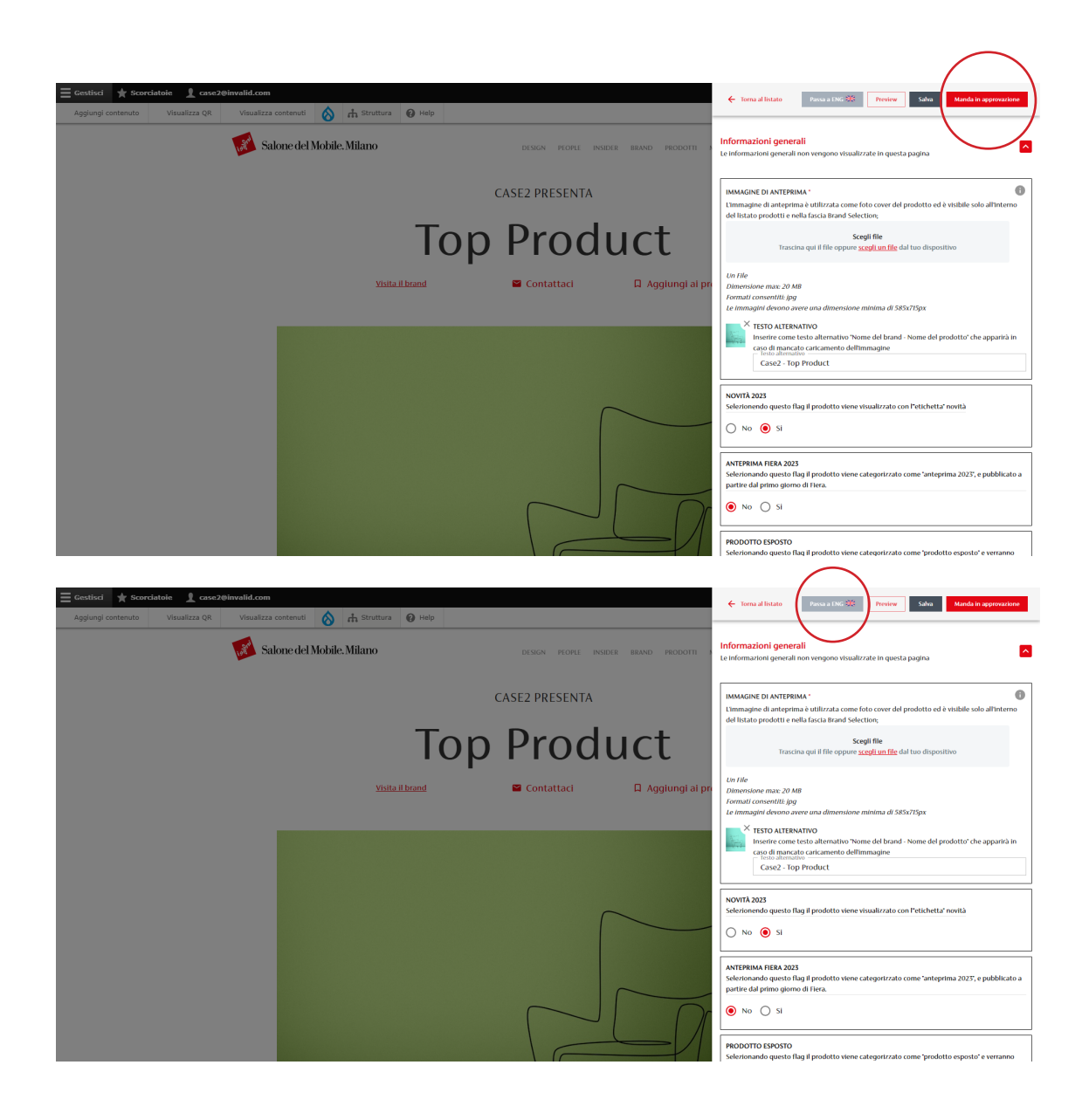

Se si considera la pagina pronta ad andare online è necessario richiederne la pubblicazione cliccando sul bottone "Manda in approvazione".

**Attenzione:** Una volta mandata in approvazione la pagina non è possibile modificarla finché non verrà presa in analisi dal team digital. Perché una scheda possa essere pubblicata è necessario compilare anche la versione in lingua inglese.

In alternativa, per compilare la scheda in lingua inglese selezionare "Passa a ENG" dal menù a tendina in alto.

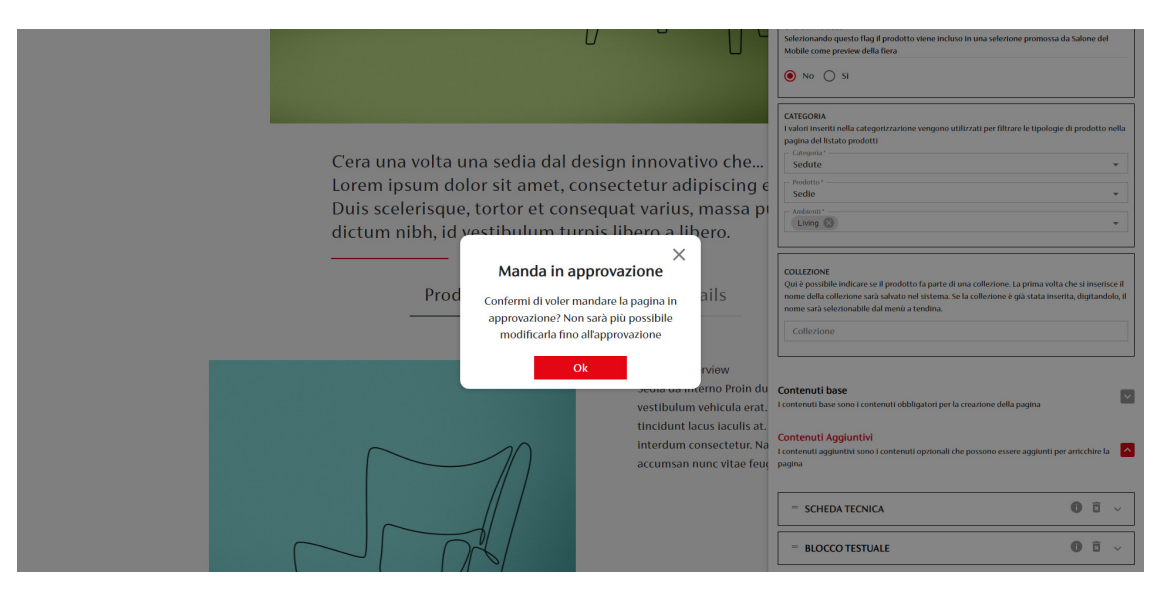

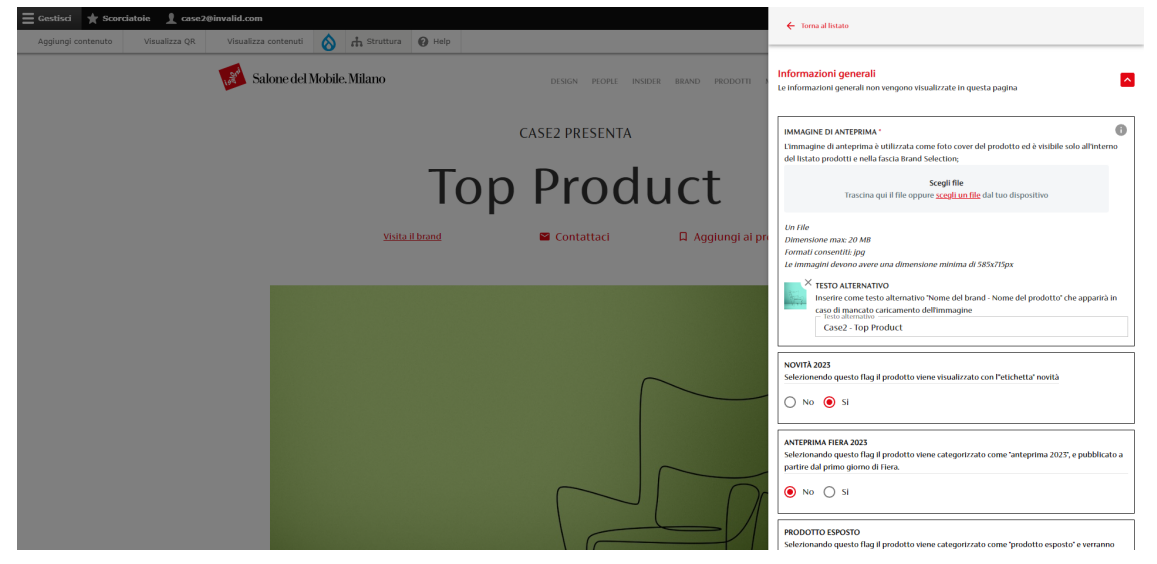

Una volta mandata in approvazione la pagina, il bottone "Manda in approvazione" e l'interfaccia di modifica sono inattivi.

Scompaiono i bottoni "Preview" "Salva" e "Manda in approvazione".

Si torna al listato.

### **3.1.d Traduzioni pagine**

| Torma al cito                                             | Continci 🔺 Scorri                                      | atoio 🕴 caro?@imrali                                         | id com                        |                                 |                                                  |                           |                     |                      |                  |          |
|-----------------------------------------------------------|--------------------------------------------------------|--------------------------------------------------------------|-------------------------------|---------------------------------|--------------------------------------------------|---------------------------|---------------------|----------------------|------------------|----------|
| Aggiungi contenuto                                        | Visualizza QR                                          | Visualizza contenuti                                         | 8                             | Help                            |                                                  |                           |                     |                      |                  |          |
| Contenuti moc                                             | lerati                                                 |                                                              |                               |                                 |                                                  |                           |                     |                      |                  |          |
| Home » Amministrazion                                     | ie                                                     |                                                              |                               |                                 |                                                  |                           |                     |                      |                  |          |
| Displaying 1 - 2 of 2                                     |                                                        |                                                              |                               |                                 |                                                  |                           |                     |                      |                  |          |
| Attenzione:                                               |                                                        |                                                              |                               |                                 |                                                  |                           |                     |                      |                  |          |
| <ul> <li>è sempre nece</li> <li>Le schede in s</li> </ul> | issario creare la traduzio<br>tato di approvazione noi | ne in inglese della pagina pr<br>1 possono essere modificate | ima di manda<br>prima della v | are in approva<br>alutazione di | azione le schede prodotto.<br>Salone del Mobile. |                           |                     |                      |                  |          |
| Prodotti attivi: 1                                        |                                                        |                                                              |                               |                                 |                                                  |                           |                     |                      |                  |          |
| Numero massimo prode                                      | otti attivi: 25                                        |                                                              |                               |                                 |                                                  |                           |                     |                      |                  |          |
| Titolo                                                    | Stato                                                  | moderazione                                                  | Lingua                        |                                 |                                                  |                           |                     |                      |                  |          |
|                                                           | - QI                                                   | ialsiasi -                                                   | 🔻 – Qual                      | siasi - 🔻                       |                                                  |                           |                     |                      |                  |          |
| Filter                                                    |                                                        |                                                              |                               |                                 |                                                  |                           |                     |                      |                  |          |
| TITLE                                                     | ABSTRACT                                               |                                                              |                               |                                 | CONTENT TYPE                                     | STATO MODERAZIONE         | AGGIORNATO IL       | LINGUA DI TRADUZIONE | OPERATIONS LINKS | ARCHIVIA |
| Case2                                                     | Summary                                                | English page                                                 |                               |                                 | Scheda espositore                                | Pubblicato                | 14-12-2022 18:38:53 | EN                   | Edit 👻           |          |
| Case2                                                     | Sommario                                               | pagina in italiano                                           |                               |                                 | Scheda espositore                                | Pubblicato                | 21-12-2022 11:29:22 | п                    | Edit -           |          |
| Top Product                                               | C'era una                                              | volta una sedia dal design in                                | novativo                      |                                 | Prodotto                                         | Bozza                     | 21-12-2022 11:01:21 | EN                   | Edit             | Archivia |
| Top Product                                               | C'era una                                              | volta una sedia dal design in                                | novativo                      |                                 | Prodotto                                         | In attesa di approvazione | 21-12-2022 11:19:46 | π                    | Edit 👻           | Archivia |

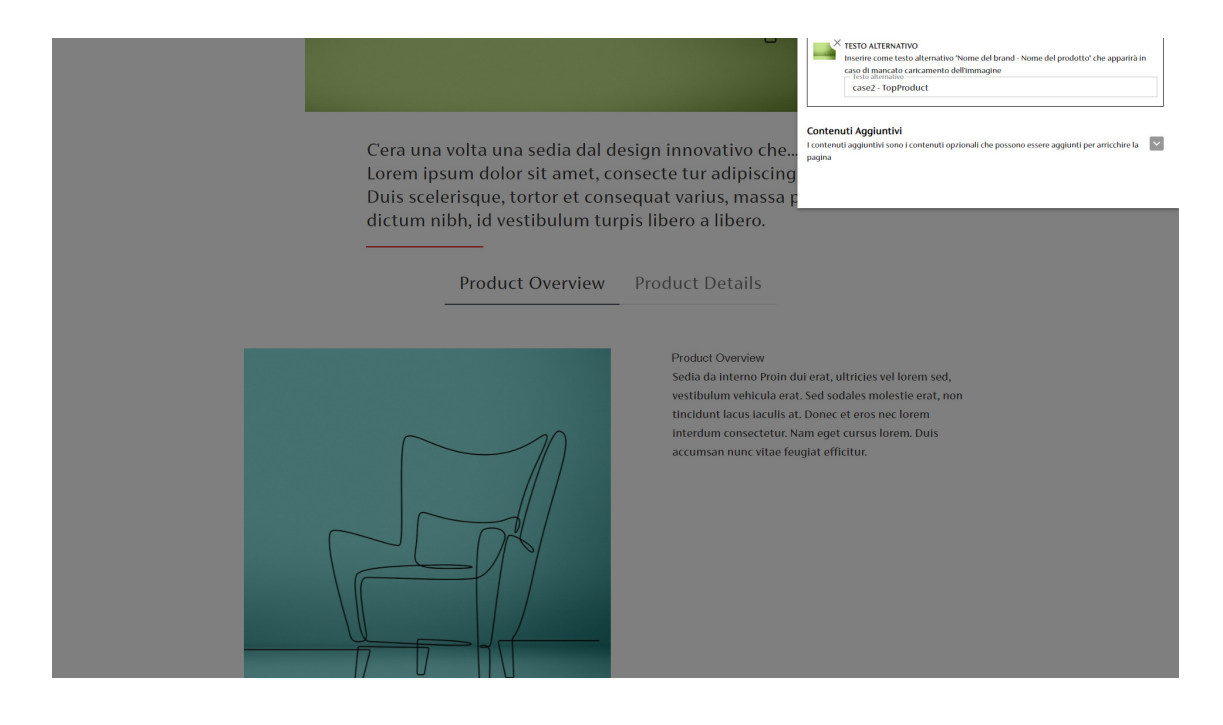

È possibile inserire la traduzione dei testi nella versione inglese della scheda anche entrando nell'interfaccia inglese direttamente dal listato dei contenuti cliccando sul bottone "Edit".

Tutti gli elementi inseriti nella versione italiana sono già presenti.

**Attenzione:** Nella scheda inglese non è possibile inserire contenuti aggiuntivi o cambiare l'ordine dei componenti.

Queste modifiche possono essere effettuate solo nella scheda italiana e verranno applicate automaticamente alla scheda inglese.

|                                                | TESTO ALTERNATIVO<br>Investe: come testo alternativo "Kome del brand- Nome del prodotto" che ap<br>cara ol anato caricamento dell'inmusgine<br>bioli alternativo<br>case2 - TopProduct                                                                                                    | iparirà in                   |
|------------------------------------------------|----------------------------------------------------------------------------------------------------|------------------------------|
|                                                | Once upon a time there was a chair with an innovati<br>design that But I must explain to you how all this<br>mistaken idea of denouncing pleasure and praising p<br>was born and I will give you a complete account of the<br>system                                                                                                    | hire la 💟                    |
|                                                | Product Overview Product Details                                                                                                    |                              |
|                                                | Product Overview<br>Indoor chair But who has any right to find fault with a man<br>who chooses to enjoy a pleasure that has no annoying<br>consequences, or one who avoids a pain that produces no<br>resultant pleasure? On the other hand, we denounce with<br>righteous indignation and dislike men who are so beguiled<br>and demoralized by the charms of pleasure of the<br>moment, so blinded by desire, that they cannot foresee.                                                                                                    |                              |
| E Gestiloci 🗙 Scoredatole 🙎 case20binvalid.com | nut 🗞 🚓 Struttura 🖗 Heip<br>del Mobile. Milano DESEGN PEOPLI. NEIDER BRAND PRODUTTI<br>La Informazioni generali<br>La Informazioni generali neu vergeno vitualizzate in questa pagina                                                                                                    | provazione                   |
| -                                              | CASE2 PRESENTA                                                                                                    |                              |
|                                                | Top Product                                                                                                    |                              |
|                                                | Visite il brand Contattaci D Agglungi ai pr<br>desto componente può esere modificato solo dalla pagina in italiano<br>- Bast<br>- Bast<br>- Contattaci D - Contattaci D - Contattac | -                            |
|                                                | 50MARBIO *<br>Il sommario è una breve presentazione del prodotto. Ha un limite di Max 250 caratter<br>sotto limmagine di coportina.                                                                                                    | i e appare                   |
|                                                | Caratteri: 224/250 B / U d Orear upon a time there was a duit with a the formed equity plan was been a give you a complete account of the system                                                                                                    | P 22<br>ain to<br>and I will |
|                                                |                                                                                                    |                              |

Per ogni elemento della pagina è necessario inserire la traduzione.

Come per la versione italiana è possibile effettuare salvataggi intermedi.

Una volta inserite tutte le traduzioni è possibile mandare anche la scheda inglese in approvazione.

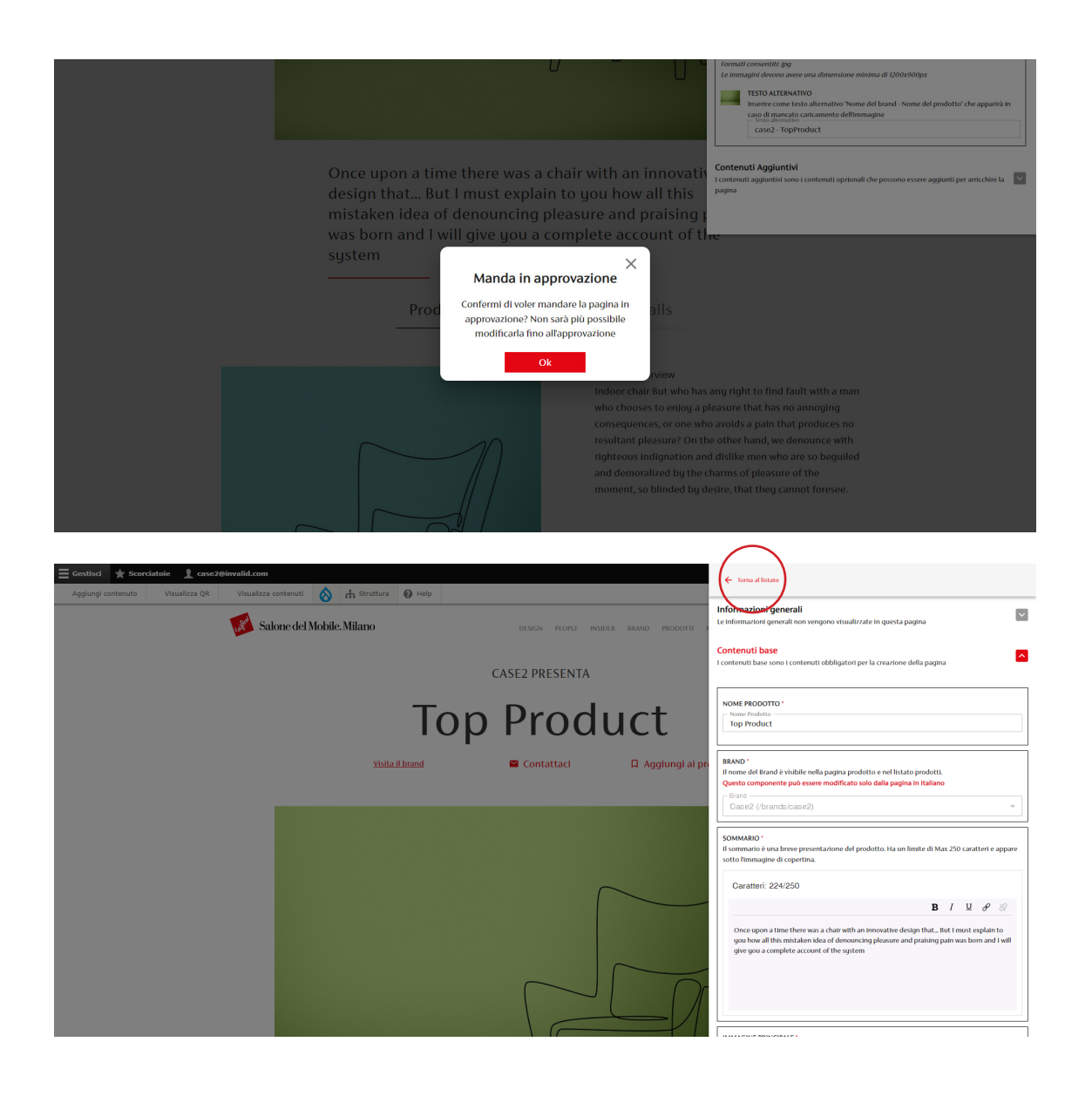

Una volta mandata in approvazione la pagina, il bottone "Manda in approvazione" e l'interfaccia di modifica sono inattivi.

È possibile soltanto tornare al listato.

### **3.1.e Stato Pagine**

| Torna al cito 🗧 Cortir                                                 | ci 🔸 Scorristojo 🔋 cara28im/alid.com                                                                                                    |                                                      |                           |                     |                      |                  |          |
|------------------------------------------------------------------------|----------------------------------------------------------------------------------------------------|------------------------------------------------------|---------------------------|---------------------|----------------------|------------------|----------|
| Aggiungi contenuto                                                     | isualizza QR <u>Visualizza contenuti</u>                                                                                                    |                                                      |                           |                     |                      |                  |          |
| Contenuti moderat                                                      | i                                                                                                    |                                                      |                           |                     |                      |                  |          |
| fome » Amministrazione                                                 |                                                                                                    |                                                      |                           |                     |                      |                  |          |
| isplaying 1 - 2 of 2                                                   |                                                                                                    |                                                      |                           |                     |                      |                  |          |
| ttenzione:                                                             |                                                                                                    |                                                      |                           |                     |                      |                  |          |
| <ul> <li>è sempre necessario</li> <li>Le schede in stato di</li> </ul> | creare la traduzione in inglese della pagina prima di mandare in approv<br>approvazione non possono essere modificate prima della valutazione c | vazione le schede prodotto.<br>di Salone del Mobile. |                           |                     |                      |                  |          |
| odotti attivi: 1                                                       |                                                                                                    |                                                      |                           |                     |                      |                  |          |
| umero massimo prodotti atti                                            | vi: 25                                                                                                    |                                                      |                           |                     |                      |                  |          |
| itolo                                                                  | Stato moderazione Lingua                                                                                                    |                                                      |                           |                     |                      |                  |          |
|                                                                        | - Qualsiasi - 🔻 - Qualsiasi - 🔻                                                                                                    |                                                      |                           |                     |                      |                  |          |
| Filter                                                                 |                                                                                                    |                                                      |                           |                     |                      |                  |          |
| TITLE                                                                  | ABSTRACT                                                                                                    | CONTENT TYPE                                         | STATO MODERAZIONE         | AGGIORNATO IL       | LINGUA DI TRADUZIONE | OPERATIONS LINKS | ARCHIVIA |
| Case2                                                                  | Summary English page                                                                                                    | Scheda espositore                                    | Pubblicato                | 14-12-2022 18:38:53 | EN                   | Edit 👻           |          |
| Case2                                                                  | Sommario pagina in italiano                                                                                                    | Scheda espositore                                    | Pubblicato                | 21-12-2022 11:29:22 | п                    | Edit -           |          |
| Top Product                                                            | Once upon a time there was a chair with an                                                                                                    | Prodotto                                             | In attesa di approvazione | 21-12-2022 11:49:42 | EN                   | Edit 👻           | Archivia |
| Top Product                                                            | C'era una volta una sedia dal design innovativo                                                                                                 | Prodotto                                             | In attesa di approvazione | 21-12-2022 11:49:42 | π                    | Edit -           | Archivia |
|                                                                        |                                                                                                    |                                                      |                           |                     |                      |                  |          |

| Torna al sito = Gestisci                                                     | i 🛨 Scorciatoje 🕴 case2@invalid.com                                                                                |                                                                               |                           |                     |                      |                  |          |
|------------------------------------------------------------------------------|----------------------------------------------------------------------------------------------------|-------------------------------------------------------------------------------|---------------------------|---------------------|----------------------|------------------|----------|
| Aggiungi contenuto Vis                                                       | ualizza QR <u>Visualizza contenuti</u> 🚫 (                                                                         | P Help                                                                        |                           |                     |                      |                  |          |
| Contenuti moderati                                                           |                                                                                                    |                                                                               |                           |                     |                      |                  |          |
| Home » Amministrazione                                                       |                                                                                                    |                                                                               |                           |                     |                      |                  |          |
| Displaying 1 - 2 of 2                                                        |                                                                                                    |                                                                               |                           |                     |                      |                  |          |
| Attenzione:                                                                  |                                                                                                    |                                                                               |                           |                     |                      |                  |          |
| <ul> <li>è sempre necessario ci</li> <li>Le schede in stato di aj</li> </ul> | reare la traduzione in inglese della pagina prima di mano<br>pprovazione non possono essere modificate prima della | dare in approvazione le schede prodotto.<br>valutazione di Salone del Mobile. |                           |                     |                      |                  |          |
| Prodotti attivi: 4                                                           |                                                                                                    |                                                                               |                           |                     |                      |                  |          |
| Numero massimo prodotti attivi                                               | : 25                                                                                                    |                                                                               |                           |                     |                      |                  |          |
| Titolo                                                                       | Stato moderazione Lingua                                                                                           |                                                                               |                           |                     |                      |                  |          |
|                                                                              | - Qualsiasi - 🔻 - Qua                                                                                              | ilsiasi - 🔻                                                                   |                           |                     |                      |                  |          |
| Filter                                                                       |                                                                                                    |                                                                               |                           | _                   |                      |                  |          |
| TITLE                                                                        | ABSTRACT                                                                                                    | CONTENT TYPE                                                                  | STATO MODERAZIONE         | AGGIORNATO IL       | LINGUA DI TRADUZIONE | OPERATIONS LINKS | ARCHIVIA |
| Case2                                                                        | Summary English page                                                                                               | Scheda espositore                                                             | Pubblicato                | 14-12-2022 18:38:53 | EN                   | Edit •           |          |
| Case2                                                                        | Sommario pagina in italiano                                                                                        | Scheda espositore                                                             | Pubblicato                | 21-12-2022 11:29:22 | ır                   | Edit •           |          |
| Top Product                                                                  | Once upon a time there was a chair with an                                                                         | Prodotto                                                                      | In attesa di approvazione | 21-12-2022 11:49:42 | EN                   | Edit -           | Archivia |
| Top Product                                                                  | C'era una volta una sedia dal design innovativo                                                                    | Prodotto                                                                      | In attesa di approvazione | 21-12-2022 11:49:42 | п                    | Edit •           | Archivia |
| Top Product 2                                                                | Summary English page                                                                                               | Prodotto                                                                      | Bozza                     | 21-12-2022 11:49:42 | EN                   | Edit •           | Archivia |
| Top Product 2                                                                | Sommario pagina in italiano                                                                                        | Prodotto                                                                      | Bozza                     | 21-12-2022 11:49:42 | п                    | Edit •           | Archivia |
| Top Product 3                                                                | Summary English page                                                                                               | Prodotto                                                                      | Approvato                 | 21-12-2022 11:49:42 | EN                   | Edit 👻           | Archivia |
| Top Product 3                                                                | Sommario pagina in italiano                                                                                        | Prodotto                                                                      | Approvato                 | 21-12-2022 11:49:42 | п                    | Edit 👻           | Archivia |
| Top Product 4                                                                | Summary English page                                                                                               | Prodotto                                                                      | Archiviato                | 21-12-2022 11:49:42 | EN                   | Edit 👻           | Archivia |
| Top Product 4                                                                | Sommario pagina in italiano                                                                                        | Prodotto                                                                      | Archiviato                | 21-12-2022 11:49:42 | п                    | Edit 👻           | Archivia |
| Top Product 5                                                                | Summary English page                                                                                               | Prodotto                                                                      | Pubblicato                | 21-12-2022 11:49:42 | EN                   | Edit 👻           | Archivia |
| Top Product 5                                                                | Sommario pagina in italiano                                                                                        | Prodotto                                                                      | Pubblicato                | 21-12-2022 11:49:42 | п                    | Edit -           | Archivia |

Entrambe le schede (italiana e inglese) sono in stato "In attesa di approvazione".

Perché la scheda sia visibile online è necessario attendere la pubblicazione da parte del team digital.

**Attenzione:** in caso le schede presentassero delle problematiche o richiedessero delle correzioni verrete contattati dal team digital.

Una volta inserite entrambe le schede prodotto si visualizza, sul listato dei contenuti, una preview del sommario delle pagine, in modo che si veda subito se sono in italiano o in inglese

Per ogni scheda nel listato dei contenuti è evidenziato lo stato di moderazione:

"Bozza" – Scheda che è in lavorazione "In attesa di approvazione" – Scheda in attesa di essere pubblicata dal team digital

*"Revisionato-da modificare"* – Scheda revisionata che ha bisogno di modifiche *"Approvato"* – Schede dei prodotti *Anteprima 2023* approvate che verranno pubblicate solo dal primo giorno di fiera *"Pubblicato"* – Scheda che è online.

"Archiviato" – Scheda che è stata depubblicata

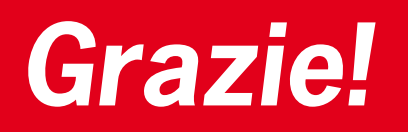

Per ulteriori informazioni o supporto per la gestione dei vostri contenuti vi invitiamo a scrivere a *digital@salonemilano.it*